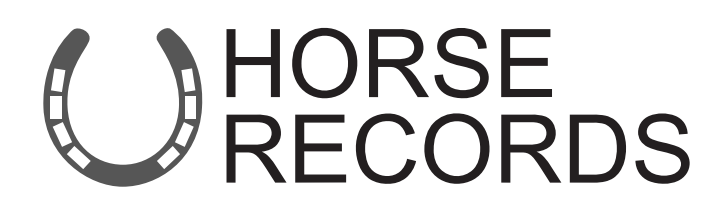

# Horse Owner User Training for Computer Usage.

*If you would like further assistance on how to use Horse Records, feel free to contact us using the details below:* 

07 3038 1081 info@horse-records.com

Page 1 of 45

#### **Contents**

| Adding a Horse – Step 1: Click the Horses Tab                                             | 4  |
|-------------------------------------------------------------------------------------------|----|
| Adding a Horse – Step 2: Click Add                                                        | 5  |
| Adding a Horse – Step 3: Enter the details of the Horse                                   | 6  |
| Moving a Horse – Step 1: Click the Horses Tab                                             | 7  |
| Moving a Horse – Step 2: Select your horse or horses to move                              | 8  |
| Moving a Horse – Step 3: Select your horse or horses to move                              | 9  |
| Editing your Personal Details – Step 1: Click My Detail Tab                               | 10 |
| Editing your Personal Details – Step 2: Edit your personal details                        | 11 |
| Merging a Horse – Step 1: Click the Horses Tab                                            | 12 |
| Merging a Horse – Step 2: Searching for a Horse                                           | 13 |
| Merging a Horse – Step 3: Expand the Horses Details                                       | 14 |
| Merging a Horse – Step 4: Click Merge                                                     | 15 |
| Merging a Horse – Step 5: Searching for the Horse to Merge                                | 16 |
| Merging a Horse – Step 6: Selecting the Correct Details                                   | 17 |
| Merging a Horse – Step 7: Selecting the Correct Details                                   | 18 |
| Setting a Horse to Pasture – Step 1: Click the Horses Tab                                 | 19 |
| Setting a Horse to Pasture – Step 2: Searching for a Horse                                | 20 |
| Setting a Horse to Pasture – Step 3: Expand the Horses Details                            | 21 |
| Setting a Horse to Pasture – Step 4: Click 'Set to Pasture'                               | 22 |
| Setting a Horse to Pasture – Step 5: Confirm                                              | 23 |
| Selling a Horse – Step 1: Click the Horse Tab                                             | 24 |
| Selling a Horse – Step 2: Searching for a Horse                                           | 25 |
| Selling a Horse – Step 3: Expand the Horses Details                                       | 26 |
| Selling a Horse – Step 4: Click Set Sold Status                                           | 27 |
| Selling a Horse – Step 5: Finalising Details                                              | 28 |
| Selling a Horse – Step 6: Adding Buyers Details                                           | 29 |
| Selling a Horse – Step 7: Dashboard Notification                                          | 30 |
| Selling a Horse – Step 8: Buyers Email Notification                                       | 31 |
| Selling a Horse – Step 9: Buyer Confirmation                                              | 32 |
| Creating a Death Report – Step 1: Click the Horse Tab                                     | 33 |
| Creating a Death Report – Step 2: Search for the Horse                                    | 34 |
| Creating a Death Report – Step 3: Expand the Horses Details                               | 35 |
| Creating a Death Report - Step 4: Click Death Report                                      | 36 |
| Creating a Death Report - Step 5: Enter Details                                           | 37 |
| Changing between locations – Step 1: Click the Change Role Tab                            | 38 |
| Changing between locations – Changing and Setting Locations as Default                    | 39 |
| Adding a Health Record (Shoeing, Dentistry, Worming) - Step 1: Click the Horse Health Tab | 40 |
| Adding a Health Record (Shoeing, Dentistry, Worming) - Step 2: Click Add                  | 41 |
| Adding a Health Record (Shoeing, Dentistry, Worming) - Step 3: Add the Horse              | 42 |
| Adding a Health Record (Shoeing, Dentistry, Worming) - Step 4: Enter the details          | 43 |
| Adding a Health Record (Shoeing, Dentistry, Worming) - Step 5: Press Save                 | 44 |
| Adding a Health Record (Shoeing, Dentistry, Worming) - Step 6: Emailing the Vaccination   | 45 |

Login to Horse Records using your unique Horse Records Username and Passwords.

#### Adding a Horse – Step 1: Click the Horses Tab

On the left-hand side, click the 'Horses' tab on the side bar panel.

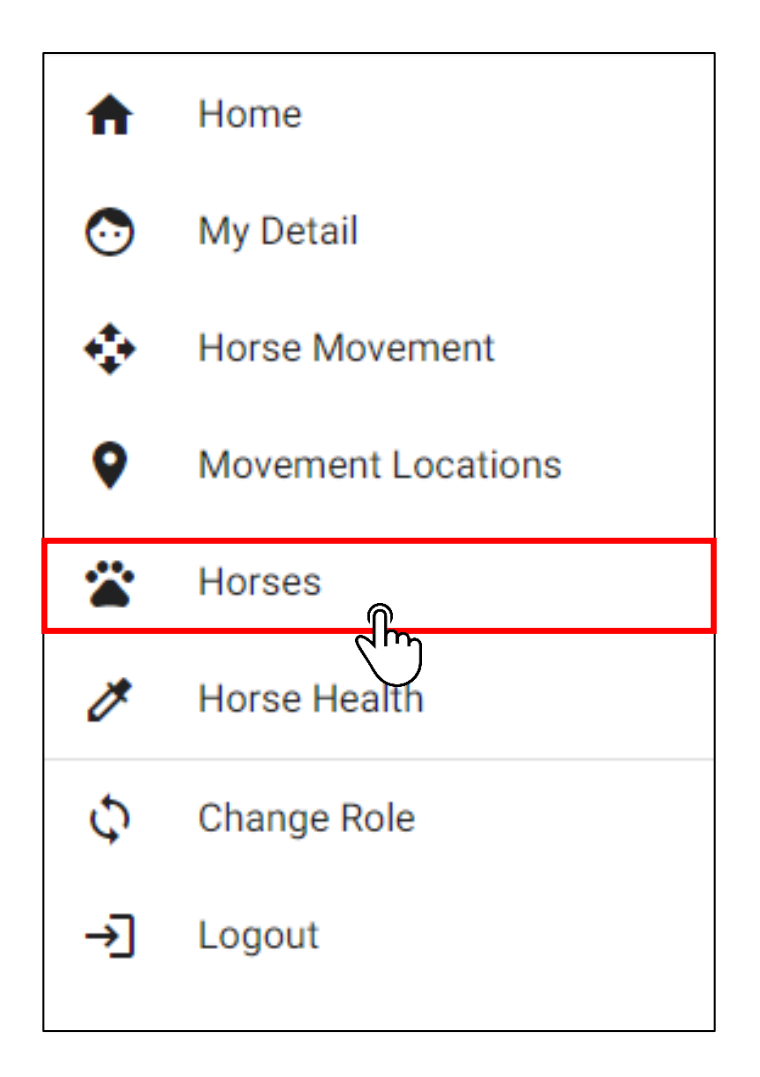

#### Adding a Horse – Step 2: Click Add

In the top right-hand corner of the page, click the 'add' button.

| ≡                                                      |                                                           |   |                                        |                                                                   |                 |                  |         |              |                    | B Des - My                             | good Farm 🗸 🕒 |
|--------------------------------------------------------|-----------------------------------------------------------|---|----------------------------------------|-------------------------------------------------------------------|-----------------|------------------|---------|--------------|--------------------|----------------------------------------|---------------|
| <ul> <li>↑</li> <li>○</li> <li>↓</li> <li>♀</li> </ul> | Home<br>My Detail<br>Horse Movement<br>Movement Locations |   | Horse Manage<br>Search: Horse name / S | ement<br>Stable name / Microchip<br>ured O Deceased O Sold / In T | iransfer 🔿 All  |                  |         |              | ٩                  | + Add show responsible for the Horse I | or V Move     |
| *                                                      | Horses                                                    |   | Horse Name=                            | Stable Name <del>≓</del>                                          | Microchip=      | Current Location | On Site | Black Listed | Responsible Person | Vaccination Expire Date                |               |
| ø                                                      | Horse Health                                              | Đ | Alfie                                  | Alfie                                                             | 985120032729275 | Yambinya         | OFF     | No           | Des Bowler         | 05 Feb 2022                            |               |
| φ                                                      | Change Role                                               | Đ | Andy                                   | Andy                                                              | 900006000251445 | Yambinya         | OFF     | No           | Des Bowler         | 30 Dec 2015                            |               |

#### Adding a Horse – Step 3: Enter the details of the Horse

Fill out the appropriate details for your horse. Once completed, click save in the bottom right-hand corner.

| < Horse Detail                                     | + Add Facts                                                                 |
|----------------------------------------------------|-----------------------------------------------------------------------------|
| Current Location *                                 | - 0                                                                         |
| Not found? Click here to add an movement location  |                                                                             |
| Horse Registration*                                |                                                                             |
| *                                                  |                                                                             |
| Reg Name                                           | Stable Name                                                                 |
| The official name given to the horse               | The common name used for the horse                                          |
| <b>a John Smith</b> Horse Owner                    | Q. Search                                                                   |
| Not found? Click here to register                  |                                                                             |
| 🔒 John Smith Responsible Person                    | Q. Search                                                                   |
| Not found? Click here to register                  |                                                                             |
| Microchip                                          | Date of Birth                                                               |
| matounip                                           | Barac Date of Bath                                                          |
|                                                    |                                                                             |
| Sex                                                | - Breed                                                                     |
| Horse Sex                                          | The breed of the Horse                                                      |
| Colour                                             | Weight                                                                      |
| The colour of the horse                            | Hurse weight in ligs.                                                       |
| Height                                             | Marks                                                                       |
| Horse height in hands                              | The markings on the harse                                                   |
|                                                    |                                                                             |
| Assoc                                              | Reg No                                                                      |
| The horse association where a horse is registered. | Horse Association Registration Number az añocated by a specific association |
| Brand                                              | DNA ID                                                                      |
| Horse Brand                                        | Home DNA 10 number                                                          |
| DNA Commenter                                      | Displayand                                                                  |
| DNA Company                                        | blacklisted                                                                 |
| Horse Linka test body Notification Disabled        |                                                                             |
| No                                                 | •                                                                           |
|                                                    | ✓ Save                                                                      |
|                                                    |                                                                             |

#### Moving a Horse – Step 1: Click the Horses Tab

On the left-hand side, click the 'Horses' tab on the side bar panel.

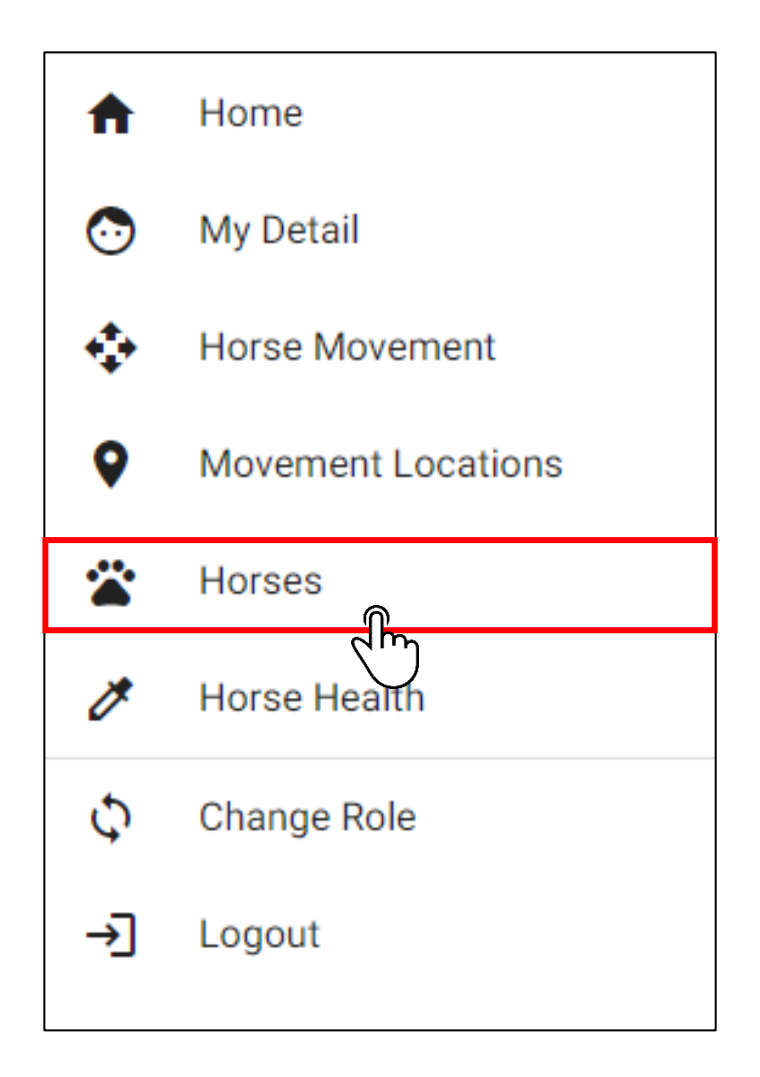

#### Moving a Horse – Step 2: Select your horse or horses to move

Select the horse or horses you want to move by clicking the text box on the horse. Then click the move button in the top right-hand corner.

|   | Horse Management | Create Report   Responsible for   Microchip  Cceased  Sold / In Transfer  All |                    |                   |         |              |                    | Q + Add Show responsible fr   |       |
|---|------------------|-------------------------------------------------------------------------------|--------------------|-------------------|---------|--------------|--------------------|-------------------------------|-------|
|   | Horse Name≓      | Stable Name≓                                                                  | Microchip <i>≕</i> | Current Location= | On Site | Black Listed | Responsible Person | Vaccination Expire Date       | -     |
| Ð | Big Mongoose     | Goose                                                                         | 654687864454315    |                   | OFF     | No           | Des Bowler - 2     |                               |       |
| Ð | Johns horse      | This is the stable name                                                       | 123123             | Work              | ON      | No           | Des Bowler - 2     |                               |       |
| Ð | My new horse     | horsey                                                                        | 98133264788239     | My Farm           | ON      | No           | Des Bowler - 2     |                               |       |
| Ð | Test Horse       | Testy                                                                         | 1234123412341234   | Farm A            | ON      | No           | Des Bowler - 2     |                               |       |
| Ð | big joe          |                                                                               | sdfg               | Work              | ON      | No           | Des Bowler - 2     | 07 Oct 2015                   |       |
| Ð | des test horse   | my test farm                                                                  | 123456789101112    | My Farm           | ON      | No           | Des Bowler - 2     |                               |       |
| Ð | dess other horse | horsey                                                                        |                    |                   | OFF     | No           | Des Bowler - 2     |                               |       |
|   |                  |                                                                               |                    |                   |         |              |                    | Items per page: 20 💌 1 - 7 of | ~ < > |

#### Moving a Horse – Step 3: Select your horse or horses to move

Select a destination, expected arrival date and expected arrival time.

Once finalised, click the save button.

| < Create Horse M         | ovement                 |                  |                                           |                         |                    |                 |                  |                |
|--------------------------|-------------------------|------------------|-------------------------------------------|-------------------------|--------------------|-----------------|------------------|----------------|
| Horse Name               | Stable Name             | Microchip Number | Hendra Status                             | Rider Assessment Status | Responsible Person | Location Status | Current Location | Last Move Date |
| Johns horse              | This is the stable name | 689877789456512  |                                           |                         | Des Bowler - 2     | OFF             | Work             | 16 Oct 2016    |
| Big Mongoose             | Goose                   | 654687864454315  |                                           |                         | Des Bowler - 2     | OFF             |                  |                |
| Moving To<br>Destination |                         |                  | <ul> <li>Expected Arrival Date</li> </ul> |                         | Espect             | d Arrival Time  |                  |                |
| View Address Book        |                         |                  |                                           |                         |                    |                 |                  | Save           |

#### Editing your Personal Details – Step 1: Click My Detail Tab

On the left-hand side, click the 'My Detail' tab on the side bar panel.

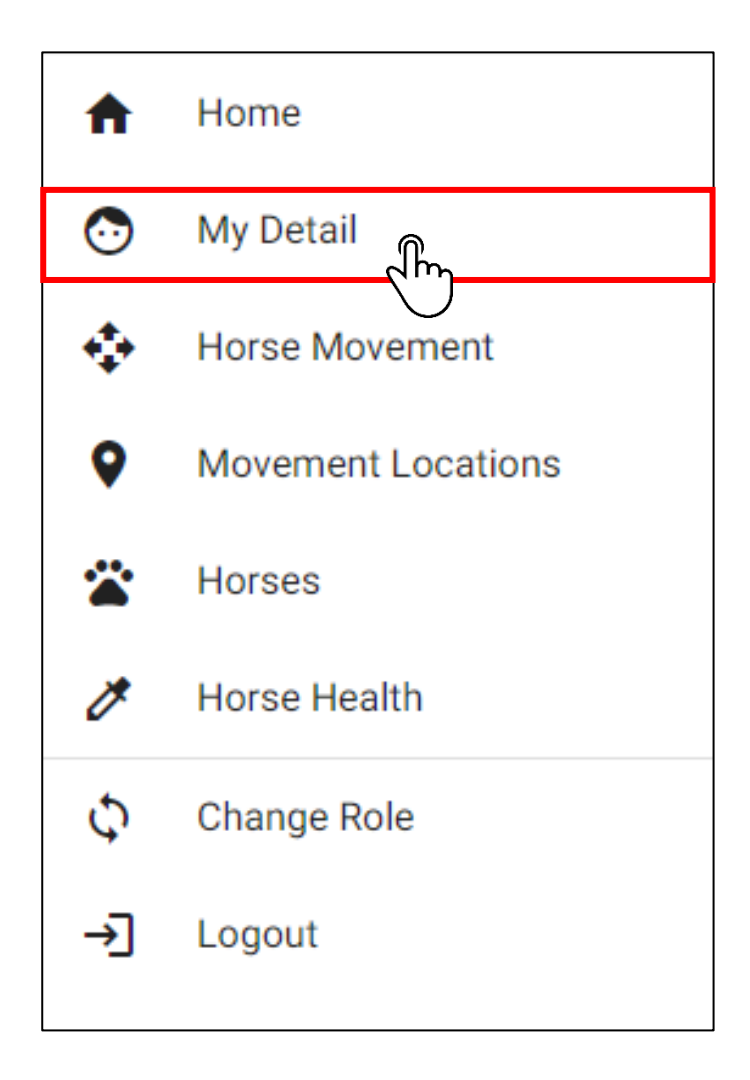

#### Editing your Personal Details – Step 2: Edit your personal details

Edit your personal details and then when you're happy with the results, click save.

| Person Detail                                                                                              |                                                             | Add Detail 🗸 |
|----------------------------------------------------------------------------------------------------|-------------------------------------------------------------|--------------|
| Person ID<br>10000032                                                                                      |                                                             |              |
| Registration*                                                                                              |                                                             |              |
| Formal Name                                                                                                | DOB                                                         |              |
| John Brett Smith                                                                                           | 02 Mar 1970                                                 |              |
| Person's formal name. This is typically used for formal correspondence, tax and as the legal name.         | Person's Date of Birth                                      |              |
| Given Name *                                                                                               | Family Name<br>Smith                                        |              |
| Julii                                                                                                    | Gamile Anna                                                 |              |
| ower name, institute of Mixielli as harne                                                                  | ranny wane                                                  |              |
| Address                                                                                                    |                                                             |              |
| Address                                                                                                    | 242                                                         | •            |
| Type<br>Decidential Address                                                                                | PIC NA123456                                                |              |
| Incenter men even se falsan addrae e notal addrae e filina addrae e novinal addrae                         | Inn 12,54500                                                |              |
| sovannin voansar gov austrus varietet adaress, pusta adaress, onte adaress, prysitar adaress.<br>Address 1 | eruperty nerninkannir uune                                  |              |
| 123 Fake Street                                                                                            |                                                             |              |
| Line one of the address, this might be a unit number, build an floor number.                               |                                                             |              |
|                                                                                                    |                                                             |              |
| Address 2                                                                                                  |                                                             |              |
| Line two of the address eg the street number and street name.                                              | Onte                                                        |              |
| Farmville                                                                                                  | OLD                                                         |              |
| The suburb, town, district or shire                                                                        | The location State from drog down list                      |              |
| Postcode                                                                                                   | Country                                                     |              |
| 4100                                                                                                    | AUSTRALIA                                                   |              |
| The postcode or zip code for the address                                                                   | Location country in ISO 3166-1-alpha-2 code elements format |              |
| Comment                                                                                                    |                                                             |              |
| Migrated at 2021-08-10 09:00                                                                               |                                                             |              |
| A general comment added to a entity, location, person or thing.                                            |                                                             |              |
|                                                                                                    |                                                             | _            |
| Contact                                                                                                    |                                                             | X            |
| Person                                                                                                    | Type *                                                      |              |
| John                                                                                                    | Email, Mobile, Land Line                                    |              |
| Contact Person                                                                                             | Type of contact such as Ernail, Mobile, Land Line, Website. |              |
| Email<br>iobnemith@amail.com                                                                               | Dhopa                                                       |              |
|                                                                                                    | The land line shone number technika area onde               |              |
| Errar autress<br>Mobile                                                                                    | r në nano ninë prioritë numuer, monumity area voue.         |              |
| 0412124480                                                                                                 |                                                             |              |
| Mobile Number                                                                                              |                                                             |              |
| Comment                                                                                                    |                                                             |              |
| Migrated at 2021-08-10 09:00                                                                               |                                                             |              |
| A general comment added to a entity, location, person or thing.                                            |                                                             |              |
|                                                                                                    |                                                             |              |
|                                                                                                    |                                                             | Sav 🖓        |
|                                                                                                    |                                                             |              |
|                                                                                                    |                                                             | ——           |

#### Merging a Horse – Step 1: Click the Horses Tab

On the left-hand side, click the 'Horses' tab on the side bar panel.

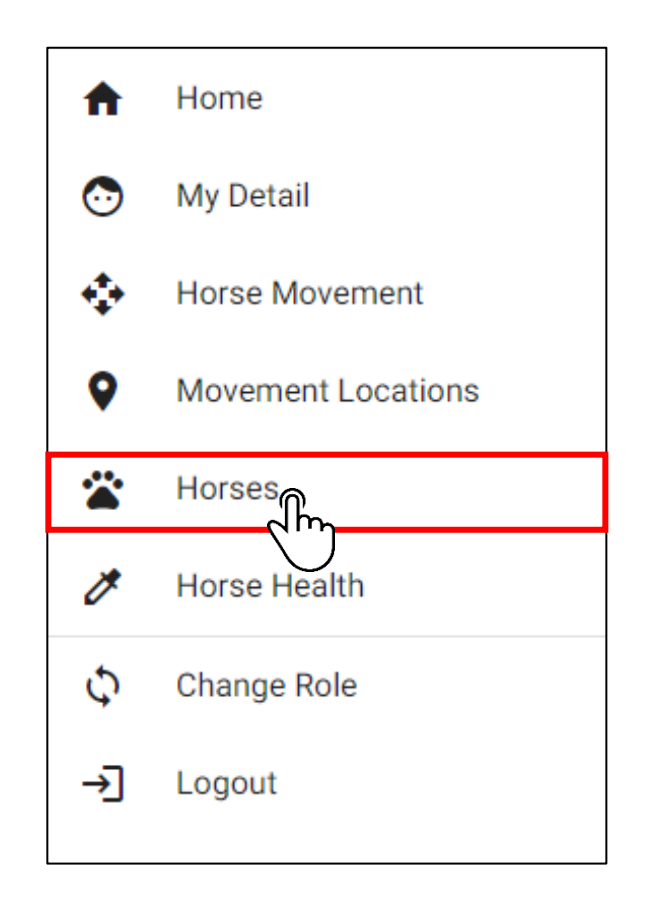

#### Merging a Horse – Step 2: Searching for a Horse

Using the Search Function, Search for the horse (by either horse name, stable name or microchip) that you want to merge.

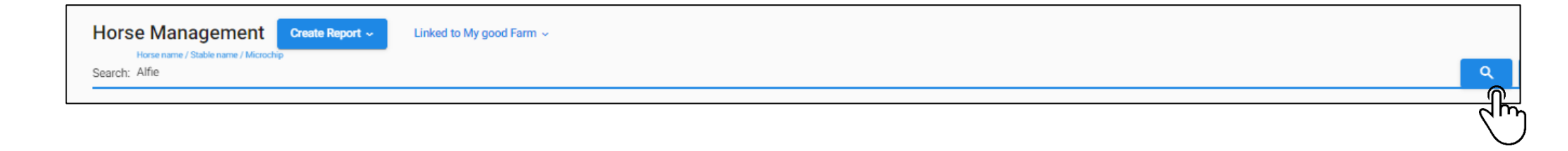

#### Merging a Horse – Step 3: Expand the Horses Details

Expand the horses' details using the + button next to their name.

| Horse Management<br>Horse name / Stable name / Mich<br>Search: Alfie | Create Report ~ Link          | ked to My good Farm 🐱                              |                                |                        |                        |                                   | Q + Add Show be         | Iongs to the location 🗸 Move |
|----------------------------------------------------------------------|-------------------------------|----------------------------------------------------|--------------------------------|------------------------|------------------------|-----------------------------------|-------------------------|------------------------------|
| Current · Pastured ·                                                 | ) Deceased 🕕 Sold / In Transf | ier 🕟 All                                          |                                |                        |                        |                                   |                         |                              |
| Horse Name <i>≕</i>                                                  | Stable Name=                  | Microchip=                                         | Current Location               | On Site                | Black Listed           | Responsible Person                | Vaccination Expire Date |                              |
| Alfie                                                                | Alfie                         | 985120032729275                                    | My good Farm                   | ON                     | No                     | Des Bowler                        | 05 Feb 2022             |                              |
| lm                                                                   |                               |                                                    |                                |                        |                        |                                   | Items per page: 20      | ✓ 1-1 of 1 < >               |
| Horse Name≕                                                          | Stable Name≕                  | Microchip≕                                         | Current Location               | On Site                | Black Listed           | Responsible Person                | Vaccination Expire Date | 0                            |
| Alfie                                                                | Alfie                         | 985120032729275                                    | My good Farm                   | ON                     | No                     | Des Bowler                        | 05 Feb 2022             |                              |
| Horse Detail<br>Reg Name: Alfie<br>Weight: 400                       | Stable Name: Alfre<br>Marks:  | DNA by: DNA ID:<br>Sex: Gelding Horse Entered Date | <b>Brand:</b><br>: 29 Jul 2021 | Breed: Australian stoc | k <b>Microchip</b> : 9 | 85120032729275 <b>Colour:</b> Bay | DOB: 01 Jan 2000 Hei    | Edit Actions ~               |
| Horse Owner<br>Full Legal Name: Des Bowler<br>Primary Address        | is Vet: No                    |                                                    |                                |                        |                        |                                   |                         |                              |
| Location Address Type: Resi<br>Address line 1: 8 Picasso Str         | idential Address              |                                                    |                                | PIC: NA123456          |                        |                                   |                         |                              |
| Address line 2:                                                      |                               | 0.00                                               | 0.0                            | Suburb:                |                        | Country AUCTRALIA                 |                         |                              |
| Postcode, 4152                                                       |                               | State                                              | QLD                            |                        |                        | Country. AUSTRALIA                |                         |                              |
| Contacts                                                             |                               |                                                    |                                | Phone                  |                        |                                   | Landline                |                              |
| info@initmedia.com.au                                                |                               |                                                    |                                | 0412124480             |                        |                                   |                         |                              |
| Responsible Person<br>Full Legal Name: Des Bowler                    | Is Vet: No                    |                                                    |                                |                        |                        |                                   |                         |                              |
| Primary Address<br>Location Address Type: Resi                       | idential Address              |                                                    |                                | PIC: NA123456          |                        |                                   |                         |                              |
| Address line 1: 8 Picasso Str                                        | reet                          |                                                    |                                | Cuburb                 |                        |                                   |                         |                              |
| Postcode: 4152                                                       |                               | State                                              | QLD                            | Suburb.                |                        | Country: AUSTRALIA                |                         |                              |
| Contacts                                                             |                               |                                                    |                                |                        |                        |                                   |                         |                              |
| Email                                                                |                               |                                                    |                                | Phone                  |                        |                                   | Landline                |                              |
| info@initmedia.com.au                                                |                               |                                                    |                                | 0412124480             |                        |                                   |                         |                              |

#### Merging a Horse – Step 4: Click Merge

Click the red actions button to expand the options then click merge.

| ( | Current 🕢 Pastured 🕠 D                                        | eceased 🕟 Sold / In Transfe  | er 🕟 All                |                                           |                  |                        |                    |                                |                         |                   |             |
|---|---------------------------------------------------------------|------------------------------|-------------------------|-------------------------------------------|------------------|------------------------|--------------------|--------------------------------|-------------------------|-------------------|-------------|
|   | Horse Name≓                                                   | Stable Name=                 | Microchip=              |                                           | Current Location | On Site                | Black Listed       | Responsible Person             | Vaccination Expire Date |                   |             |
|   | Alfie                                                         | Alfie                        | 985120032729            | 9275                                      | My good Farm     | ON                     | No                 | Des Bowler                     | 05 Feb 2022             |                   |             |
|   | Horse Detail<br>Reg Name: Alfie<br>Weight: 400                | Stable Name: Alfie<br>Marks: | DNA by:<br>Sex: Gelding | DNA ID:<br>Horse Entered Date: 29 Jul 202 | Brand:           | Breed: Australian stoc | k Microchip: 98512 | 20032729275 <b>Colour:</b> Bay | DOB: 01 Jan 2000        | Edi<br>Height: 14 | Actions ~   |
|   | Horse Owner<br>Full Legal Name: Des Bowler<br>Primary Address | Is Vet: No                   |                         |                                           |                  |                        |                    |                                |                         |                   | Death Rep 6 |
|   | Location Address Type: Reside                                 | ntial Address                |                         |                                           |                  | PIC: NA123456          |                    |                                |                         |                   |             |
|   | Address line 1: 8 Picasso Stree                               | et                           |                         |                                           |                  | Cuburb                 |                    |                                |                         |                   |             |
|   | Postcode: 4152                                                |                              |                         | State: QLD                                |                  | Suburb.                |                    | Country: AUSTRALIA             |                         |                   |             |
|   | Contacts                                                      |                              |                         |                                           |                  |                        |                    |                                |                         |                   |             |
|   | Email                                                         |                              |                         |                                           |                  | Phone                  |                    |                                | Landline                |                   |             |
|   | info@initmedia.com.au                                         |                              |                         |                                           |                  | 0412124480             |                    |                                |                         |                   |             |
|   |                                                               |                              |                         |                                           |                  |                        |                    |                                |                         |                   |             |

#### Merging a Horse – Step 5: Searching for the Horse to Merge

Use the search function to find the horse you want to merge the original horse with. Then click the tick button to attach the horse and then press next.

| 1 Select Horses                                                                                                    |                                                                                                    |                        |                   |                        |         |                                                            |                                                           |         |
|----------------------------------------------------------------------------------------------------|----------------------------------------------------------------------------------------------------|------------------------|-------------------|------------------------|---------|------------------------------------------------------------|-----------------------------------------------------------|---------|
| Destination Detail                                                                                                    |                                                                                                    |                        |                   |                        |         |                                                            |                                                           |         |
| Reg Name: Alfie<br>DOB: 01 Jan 2000                                                                                                    | Stable Name: Alfie<br>Height: 14                                                                                                    | DNA by:<br>Weight: 400 | DNA ID:<br>Marks: | Brand:<br>Sex: Gelding |         | Breed: Australian stock<br>Horse Entered Date: 29 Jul 2021 | Microchip: 985120032729275 Colour: Bay                    |         |
| Search Horse name / Stable name /<br>bellatri                                                                                                    | / Microchip                                                                                                    |                        |                   |                        |         |                                                            |                                                           |         |
| Horse Name                                                                                                    | Microchip                                                                                                    | Belongs to Location    | C                 | Current Location       | On Site | Responsible Person                                         | Vaccination Expire Date                                   | Actions |
| Bellatrix                                                                                                    | 900006000236045                                                                                                    |                        | ١                 | fambinya               | ON      | Des Bowler                                                 | 25 Jul 2021                                               | ~ 🗵     |
|                                                                                                    |                                                                                                    |                        |                   |                        |         |                                                            |                                                           |         |
|                                                                                                    |                                                                                                    |                        |                   |                        |         |                                                            |                                                           |         |
|                                                                                                    |                                                                                                    |                        |                   |                        |         |                                                            |                                                           |         |
|                                                                                                    |                                                                                                    |                        |                   |                        |         |                                                            |                                                           |         |
|                                                                                                    |                                                                                                    |                        |                   |                        |         |                                                            |                                                           |         |
|                                                                                                    |                                                                                                    |                        |                   |                        |         |                                                            |                                                           |         |
|                                                                                                    |                                                                                                    |                        |                   |                        |         |                                                            |                                                           |         |
| ( Merge Horses                                                                                                    |                                                                                                    |                        |                   |                        |         |                                                            |                                                           |         |
| < merge horses                                                                                                    |                                                                                                    |                        |                   |                        |         |                                                            |                                                           |         |
|                                                                                                    |                                                                                                    |                        |                   |                        |         |                                                            |                                                           |         |
|                                                                                                    |                                                                                                    |                        |                   |                        |         |                                                            |                                                           |         |
| Select Horses                                                                                                    |                                                                                                    |                        |                   |                        |         |                                                            |                                                           |         |
| 1 Select Horses                                                                                                    |                                                                                                    |                        |                   |                        |         |                                                            |                                                           |         |
| Select Horses                                                                                                    |                                                                                                    |                        |                   |                        |         |                                                            |                                                           |         |
| Select Horses     Destination Detail                                                                                                    |                                                                                                    |                        |                   |                        |         |                                                            |                                                           |         |
| 1 Select Horses<br>Destination Detail<br>Reg Name: Alfie                                                                                                    | Stable Name: Alfie                                                                                                    | DNA by:                | DNA ID:           | Brand:                 |         | <b>Breed:</b> Australian stock                             | Microchip: 985120032729275 Colour: Bay                    |         |
| Select Horses     Destination Detail     Reg Name: Alfie     DOB: 01 Jan 2000                                                                                                    | Stable Name: Alfie<br>Height: 14                                                                                                    | DNA by:<br>Weight: 400 | DNA ID:<br>Marks: | Brand:<br>Sex: Gelding |         | Breed: Australian stock<br>Horse Entered Date: 29 Jul 202  | <b>Microchip:</b> 985120032729275 <b>Colour:</b> Bay      |         |
| Select Horses     Destination Detail     Reg Name: Alfie     DOB: 01 Jan 2000                                                                                                    | Stable Name: Alfie<br>Height: 14                                                                                                    | DNA by:<br>Weight: 400 | DNA ID:<br>Marks: | Brand:<br>Sex: Gelding |         | Breed: Australian stock<br>Horse Entered Date: 29 Jul 202  | <b>Microchip:</b> 985120032729275 <b>Colour:</b> Bay      |         |
| Select Horses     Destination Detail     Reg Name: Alfie     DOB: 01 Jan 2000     Source 1                                                                                                    | Stable Name: Alfie<br>Height: 14                                                                                                    | DNA by:<br>Weight: 400 | DNA ID:<br>Marks: | Brand:<br>Sex: Gelding |         | Breed: Australian stock<br>Horse Entered Date: 29 Jul 202  | Microchip: 985120032729275 Colour: Bay                    |         |
| Select Horses     Destination Detail     Reg Name: Alfic     DOB: 01 Jan 2000     Source 1                                                                                                    | Stable Name: Alfie<br>Height: 14                                                                                                    | DNA by:<br>Weight: 400 | DNA ID:<br>Marks: | Brand:<br>Sex: Gelding |         | Breed: Australian stock<br>Horse Entered Date: 29 Jul 202  | Microchip: 985120032729275 Colour: Bay                    |         |
| Select Horses     Destination Detail     Reg Name: Alfie     DOB: 01 Jan 2000     Source 1     Bellatrix                                                                                                    | Stable Name: Alfie<br>Height: 14                                                                                                    | DNA by:<br>Weight: 400 | DNA ID:<br>Marks: | Brand:<br>Sex: Gelding |         | Breed: Australian stock<br>Horse Entered Date: 29 Jul 202  | <b>Microchip:</b> 985120032729275 <b>Colour:</b> Bay<br>1 |         |
| Select Horses     Destination Detail     Reg Name: Alfie     DOB: 01 Jan 2000     Source 1     Bellatrix     Microchip                                                                                                    | Stable Name: Alfie<br>Height: 14<br>900006000236045                                                                                       | DNA by:<br>Weight: 400 | DNA ID:<br>Marks: | Brand:<br>Sex: Gelding |         | Breed: Australian stock<br>Horse Entered Date: 29 Jul 202  | Microchip: 985120032729275 Colour: Bay<br>1               |         |
| Select Horses     Destination Detail     Reg Name: Afrie     DOB: 01 Jan 2000     Source 1     Beliatrix     Microchip     Belongs to location                                                                                                    | Stable Name: Alfie<br>Height: 14<br>900006000236045                                                                                       | DNA by:<br>Weight: 400 | DNA ID:<br>Marks: | Brand:<br>Sex: Gelding |         | Breed: Australian stock<br>Horse Entered Date: 29 Jul 202  | Microchip: 985120032729275 Colour: Bay                    |         |
| Select Horses     Destination Detail     Reg Name: Alfie     DOB: 01 Jan 2000     Source 1     Bellatrix     Microchip     Belongs to location     Current location     Current location     Yon Site                                                                                                    | Stable Name: Alfie<br>Height: 14<br>900006000236045<br>ambinya                                                                            | DNA by:<br>Weight: 400 | DNA ID:<br>Marks: | Brand:<br>Sex: Gelding |         | Breed: Australian stock<br>Horse Entered Date: 29 Jul 202  | Microchip: 985120032729275 Colour: Bay                    |         |
| Select Horses     Destination Detail     Reg Name: Alfie     DOB: 01 Jan 2000     Source 1     Beliatrix     Microchip     Belongs to location     Current location     V     On Site     C     Horse Owner                                                                                                    | Stable Name: Alfie<br>Height: 14<br>900006000236045<br>Yambinya<br>NN                                                                     | DNA by:<br>Weight: 400 | DNA ID:<br>Marks: | Brand:<br>Sex: Gelding |         | Breed: Australian stock<br>Horse Entered Date: 29 Jul 202  | Microchip: 985120032729275 Colour: Bay                    |         |
| Select Horses     Destination Detail     Reg Name: Alfie     DOB: 01 Jan 2000     Source 1     Bellatrix     Microchip     Belongs to location     Current location     Current location     Vacination Expiry Date 2                                                                                                    | Stable Name: Alfie<br>Height: 14<br>900006000236045<br>Yambinya<br>NN<br>25 Jul 2021                                                      | DNA by:<br>Weight: 400 | DNA ID:<br>Marks: | Brand:<br>Sex: Gelding |         | Breed: Australian stock<br>Horse Entered Date: 29 Jul 202  | Microchip: 985120032729275 Colour: Bay                    |         |
| Select Horses     Destination Detail     Reg Name: Alfie     DOB: 01 Jan 2000     Source 1     Beliatrix     Microchip     Belongs to location     Current location     Current location     Vaccination Expiry Date 2                                                                                                    | Stable Name: Alfie<br>Height: 14<br>900006000236045<br>Yambinya<br>NN<br>15 Jul 2021                                                      | DNA by:<br>Weight: 400 | DNA ID:<br>Marks: | Brand:<br>Sex: Gelding |         | Breed: Australian stock<br>Horse Entered Date: 29 Jul 202  | Microchip: 985120032729275 Colour: Bay                    |         |
| Select Horses     Destination Detail     Reg Name: Affie     DOB: 01 Jan 2000      Source 1     Belongs to location     Current location M     Current location     Current location     Horse Owner     Vaccination Expiry Date 2      Seach Horse name / Stable name / Stable name | Stable Name: Alfie<br>Height: 14<br>900006000236045<br>ambinya<br>Ni<br>15 Jul 2021<br>Acodip                                             | DNA by:<br>Weight: 400 | DNA ID:<br>Marks: | Brand:<br>Sex: Gelding |         | Breed: Australian stock<br>Horse Entered Date: 29 Jul 202  | Microchip: 985120032729275 Colour: Bay                    |         |
| Select Horses     Destination Detail     Reg Name: Alfie     DOB: 01 Jan 2000      Source 1     Beliatrix     Microchip     Belongs to location     Current location     Current location     Current location     Vaccination Expiry Date 2     Seach Horse name/Stable name/                                                                                                    | Stable Name: Alfie           Height: 14           900006000236045           'ambinya           >N           :5 Jul 2021           #crochp | DNA by:<br>Weight: 400 | DNA ID:<br>Marks: | Brand:<br>Sex: Gelding |         | Breed: Australian stock<br>Horse Entered Date: 29 Jul 202  | Microchip: 985120032729275 Colour: Bay                    |         |
| Select Horses      Destination Detail      Reg Name: Affe     DOB: 01 Jan 2000      Source 1      Beliotrix      Microchip      Belongs to location      Current location      Current location      Current location      Current location      Current location      Current location      Current location      Current location      Selecth Horse reme / Stable name /      bellatri      Horse Name                                                                                                    | Stable Name: Alfie<br>Height: 14<br>900006000236045<br>Yambinya<br>IN<br>IS Jul 2021<br>Acrodite<br>Microchip B                           | DNA by:<br>Weight: 400 | DNA ID:<br>Marks: | Brand:<br>Sex: Gelding | She     | Breed: Australian stock<br>Horse Entered Date: 29 Jul 202  | Microchip: 985120032729275 Colour: Bay                    |         |
| Select Horses     Destination Detail     Reg Name: Alfie     DOB: 01 Jan 2000     Source 1     Beliatrix     Microchip     Goren Location     Ourren Location Expiry Date 2     Search Horse owner     Vaccination Expiry Date 2     Search Horse news / State news /     bellatri     Horse Name                                                                                                    | Stable Name: Alfie<br>Height: 14<br>900006000236045<br>Ambinya<br>N<br>55 Jul 2021<br>docodip<br>Microchip Be                             | DNA by:<br>Weight: 400 | DNA ID:<br>Marks: | Brand:<br>Sex: Gelding | Site    | Breed: Australian stock<br>Horse Entered Date: 29 Jul 202  | Microchip: 985120032729275 Colour: Bay                    |         |

Page **16** of **45** 

#### Merging a Horse – Step 6: Selecting the Correct Details

Use the Merging function to select the horses' details that are correct for this horse.

| < Merge Horses                        |                          |                        |                          |
|---------------------------------------|--------------------------|------------------------|--------------------------|
| Select Horses                         |                          |                        | 2 Confirmation           |
| Merge Outcome                         |                          |                        |                          |
| Horse Detail                          |                          |                        |                          |
| horse responsible person              | O Des Bowler             | O Des Bowler           | Des Bowler               |
| horse owner                           | O Des Bowler             | O Des Bowler           | Des Bowler               |
| horse chip number                     | 985120032729275          | 900006000236045        | 985120032729275          |
| horse chip number 2                   |                          |                        | Confirmed Value          |
| horse chip number 3                   |                          |                        | Confirmed Value          |
| horse stable name                     | Alfie                    |                        | Alfie                    |
| horse registered name                 | Alfie                    | O Bellatrix            | Alfie                    |
| horse dob                             | 1999-12-31T14:00:00Z     | O 2008-08-31T14:00:00Z | 1999-12-31T14:00:00Z     |
| horse sex                             | O Gelding                | Mares                  | Mares                    |
| horse weight                          | <b>●</b> 400             |                        | 400                      |
| horse height                          | • 14                     |                        | 14                       |
| horse association registration number |                          |                        | Confirmed Value          |
| horse association                     |                          |                        | Confirmed Value          |
| horse brand                           |                          |                        | Confirmed Value          |
| horse breed                           | O Australian stock       | Australian stock       | Australian stock         |
| horse colour                          | Bay                      | O Black                | Вау                      |
| horse markings                        |                          |                        | Confirmed Value          |
| created at                            | 2021-07-28T23:00:22.6802 | 2                      | 2021-07-28T23:00:22.680Z |

#### Merging a Horse – Step 7: Selecting the Correct Details

Use the merging function to merge which vaccinations, assessments and movements to merge. Once finalised, click confirm.

| lorse Name                      | Date                                   | Expiry date | Follow up date | Туре          | Detail               | Batch number                       | Vaccinated by            | <b>~</b>                                                                                                    |
|---------------------------------|----------------------------------------|-------------|----------------|---------------|----------------------|------------------------------------|--------------------------|----------------------------------------------------------------------------------------------------|
| Alfie                           | 14 Jun 2018                            | 26 Jul 2018 | 26 Jul 2018    | Shoeing       | Shoeing Full 6 weeks |                                    |                          |                                                                                                    |
| Alfie                           | 15 Apr 2016                            | 05 Feb 2022 | 02 Feb 2022    | Hendra        | Vaccination 1        | 734700901                          | 606ff82ff2f40f3348a25714 | <b>~</b>                                                                                                    |
| lfie                            | 30 Jul 2015 25 Jul 2021 24 Jul 2021 He |             | Hendra         | Vaccination 2 | 734700805            | 734700805 606ff82ff2f40f3348a25714 |                          |                                                                                                    |
| lfie                            | 27 May 2015                            | 30 Dec 2015 | 25 Nov 2015    | Hendra        | Vaccination 2        | 734700902                          | 606ff82ff2f40f3348a25714 | <b>~</b>                                                                                                    |
| rse rider asses                 | sments                                 |             |                |               |                      |                                    |                          |                                                                                                    |
| lorse Name                      | Rid                                    | der Name    | Assessmen      | t Date        | Shod                 | Re-assessmen                       | t Date                   |                                                                                                    |
| lfie                            | Fre                                    | ed Jones    | 10 Jan 2018    | }             | No                   | 24 Jan 2018                        |                          |                                                                                                    |
| orse movements                  | s                                      |             |                |               |                      |                                    |                          |                                                                                                    |
| orse Name                       | Stable                                 | e Name      | From Location  |               | To Location          | Expected A                         | rrival                   |                                                                                                    |
| ie                              | Alfie                                  |             | Yambinya       |               | My good Farm         | 29 Jul 2021 11:11AM                |                          | <ul> <li>Image: A start of the start of the start of</li></ul> |
|                                 | Alfie                                  |             |                |               | Yambinya             | 16 Sep 201                         | 16 Sep 2015 11:48AM      |                                                                                                    |
| ne                              | Alfie                                  |             |                |               | Yambinya             | 11 Sep 2015 09:04AM                |                          | <b>~</b>                                                                                                    |
| fie                             | Alfie                                  |             |                |               |                      |                                    |                          |                                                                                                    |
| Alfie<br>Drse Incident Re       | Alfie                                  |             |                |               |                      |                                    |                          |                                                                                                    |
| lfie<br>rse Incident Re<br>orse | Alfie<br>Ports<br>Incident date        |             | Incident       |               | Detail Status        | F                                  | ollow-up date            |                                                                                                    |

#### **Setting a Horse to Pasture –** Step 1: Click the Horses Tab On the left-hand side, click the 'Horses' tab on the side bar panel.

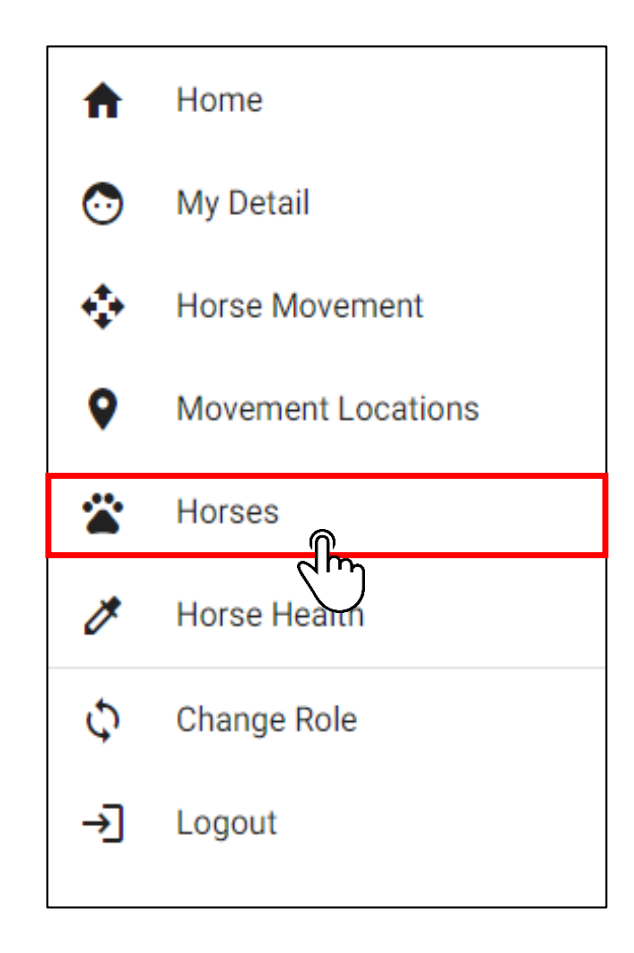

#### Setting a Horse to Pasture – Step 2: Searching for a Horse

Using the Search Function, Search for the horse (by either horse name, stable name or microchip) that you want to set to pasture.

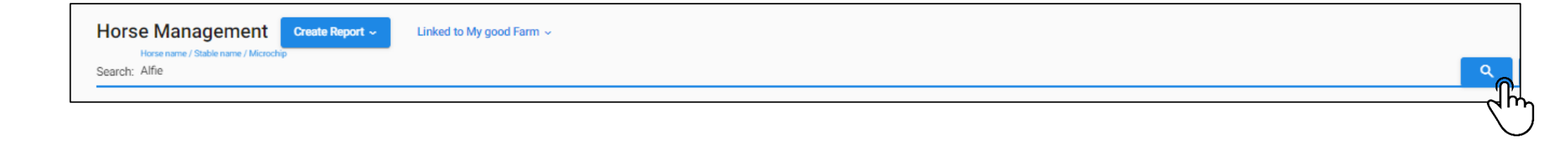

#### **Setting a Horse to Pasture –** Step 3: Expand the Horses Details

Expand the horses' details using the + button next to their name.

|    | Horse Management<br>Horse name / Stable name / Microchip<br>Search: Alfie | Freate Report - Linked to My good | Farm ~          |                  |         |              |                    | Q + Add Show belongs to the loc | tation 🗸 Move |
|----|---------------------------------------------------------------------------|-----------------------------------|-----------------|------------------|---------|--------------|--------------------|---------------------------------|---------------|
|    | ● Current · Pastured · Decea                                              | ased 🕟 Sold / In Transfer 🕟 All   |                 |                  |         |              |                    |                                 |               |
|    | Horse Name =                                                              | Stable Name=                      | Microchip =     | Current Location | On Site | Black Listed | Responsible Person | Vaccination Expire Date         |               |
| ħ  | Alfie                                                                     | Alfie                             | 985120032729275 | My good Farm     | ON      | No           | Des Bowler         | 05 Feb 2022                     |               |
| 4r | Ċ                                                                         |                                   |                 |                  |         |              |                    | Items per page: 20 💌 1 - 1      | 1 of 1 < 📏    |

| Horse Name <i>≡</i>                                           | Stable Name=                                                                                                    | Microchip=   |                                 | Current Location | On Site                  | Black Listed | Responsible Person             | Vaccination Expire Date | 0              |
|---------------------------------------------------------------|----------------------------------------------------------------------------------------------------|--------------|---------------------------------|------------------|--------------------------|--------------|--------------------------------|-------------------------|----------------|
|                                                               |                                                                                                    |              |                                 |                  |                          |              |                                |                         |                |
| Alfie                                                         | Alfie                                                                                                    | 98512003272  | 29275                           | My good Farm     | ON                       | No           | Des Bowler                     | 05 Feb 2022             | U              |
| Horse Detail                                                  |                                                                                                    |              |                                 |                  |                          |              |                                |                         |                |
| Den Normer Alfon                                              | Otable Names Alfa                                                                                                   | DNA has      | DNA ID.                         | Deced            | Decede Assetselies et al | Missishi     |                                | DOD: 01 Jan 2000        | Edit Actions ~ |
| Weight: 400                                                   | Marks:                                                                                                    | Sex: Gelding | Horse Entered Date: 29 Jul 2021 | branu.           | Dreeu. Australian stock  | Microchi     | p. 963120032729273 Colour, Bay | DOB. 01 Jan 2000        | neigin. 14     |
| Horse Owner                                                   |                                                                                                    |              |                                 |                  |                          |              |                                |                         |                |
| Full Legal Name: Des Bowler                                   | er Is Vet: No                                                                                                    |              |                                 |                  |                          |              |                                |                         |                |
| Primary Address<br>Location Address Type: Residential Address |                                                                                                    |              |                                 |                  |                          |              |                                |                         |                |
| Location Address Type: Resi                                   | sidential Address                                                                                                   |              |                                 |                  | PIC: NA123456            |              |                                |                         |                |
| Address line 1: 8 Picasso St                                  | Street                                                                                                    |              |                                 |                  |                          |              |                                |                         |                |
| Address line 2:                                               | Location Address Type: Residential Address<br>Address line 1: 8 Picasso Street<br>Address line 2:<br>Postcode: 4152 |              |                                 |                  | Suburb:                  |              |                                |                         |                |
| Postcode: 4152                                                |                                                                                                    |              | State: QLD                      |                  |                          |              | Country: AUSTRALIA             |                         |                |
| Contacts                                                      |                                                                                                    |              |                                 |                  |                          |              |                                |                         |                |
| Email                                                         |                                                                                                    |              |                                 |                  | Phone                    |              |                                | Landline                |                |
| info@initmedia.com.au                                         |                                                                                                    |              |                                 |                  | 0412124480               |              |                                |                         |                |
|                                                               |                                                                                                    |              |                                 |                  |                          |              |                                |                         |                |
| Responsible Person                                            |                                                                                                    |              |                                 |                  |                          |              |                                |                         |                |
| Full Legal Name: Des Bowler                                   | er Is Vet: No                                                                                                    |              |                                 |                  |                          |              |                                |                         |                |
| Primary Address                                               |                                                                                                    |              |                                 |                  |                          |              |                                |                         |                |
| Location Address Type: Resi                                   | sidential Address                                                                                                   |              |                                 |                  | PIC: NA123456            |              |                                |                         |                |
| Address line 1: 8 Picasso St                                  | treet                                                                                                    |              |                                 |                  |                          |              |                                |                         |                |
| Address line 2:                                               |                                                                                                    |              | Obstan OLD                      |                  | Suburb:                  |              | Ourseland AUGTRALIA            |                         |                |
| Postcode: 4152                                                |                                                                                                    |              | State: QLD                      |                  |                          |              | Country: AUSTRALIA             |                         |                |
| Contacts                                                      |                                                                                                    |              |                                 |                  |                          |              |                                |                         |                |
| Contacts                                                      |                                                                                                    |              |                                 |                  | Phone                    |              |                                | Landline                |                |
| Email                                                         |                                                                                                    |              |                                 |                  |                          |              |                                |                         |                |

#### Setting a Horse to Pasture – Step 4: Click 'Set to Pasture'

Click the red 'Actions' button to expand the options then click set to pasture.

| Current 🔿 Pastured 🔿                                                                        | sfer 🔿 All                       |                         |                                       |                       |                         |              |                                     |                         |                   |                                      |
|---------------------------------------------------------------------------------------------|----------------------------------|-------------------------|---------------------------------------|-----------------------|-------------------------|--------------|-------------------------------------|-------------------------|-------------------|--------------------------------------|
| Horse Name=                                                                                 | Stable Name <del>≓</del>         | Microchip <del>-</del>  |                                       | Current Location      | On Site                 | Black Liste  | I Responsible Person                | Vaccination Expire Date |                   | D                                    |
| Alfie                                                                                       | Alfie                            | 9851200327              | 29275                                 | My good Farm          | ON                      | ON No Des Bo |                                     | 05 Feb 2022             |                   |                                      |
| Horse Detail<br>Reg Name: Alfie<br>Weight: 400                                              | Stable Name: Alfie<br>Marks:     | DNA by:<br>Sex: Gelding | DNA ID:<br>Horse Entered Date: 29 Jul | <b>Brand:</b><br>2021 | Breed: Australian stock | k Mic        | rochip: 985120032729275 Colour: Bay | DOB: 01 Jan 2000        | Edi<br>Height: 14 | Actions ~<br>Merge                   |
| Horse Owner<br>Full Legal Name: Des Bowler<br>Primary Address<br>Location Address Type: Res | r Is Vet: No<br>idential Address |                         |                                       |                       | PIC: NA123456           |              |                                     |                         |                   | Death Report Set to Pastu Set Sold S |
| Address line 1: 8 Picasso St<br>Address line 2:<br>Postcode: 4152                           | reet                             |                         | State: QLD                            |                       | Suburb:                 |              | Country: AUSTRALIA                  |                         |                   |                                      |
| Contacts<br>Email                                                                           |                                  |                         |                                       |                       | Phone                   |              |                                     | Landline                |                   |                                      |
| info@initmedia.com.au                                                                       |                                  |                         |                                       |                       | 0412124480              |              |                                     |                         |                   |                                      |
|                                                                                             |                                  |                         |                                       |                       |                         |              |                                     |                         |                   |                                      |

#### Setting a Horse to Pasture - Step 5: Confirm

Once you're happy to continue, click confirm to set the horse to pasture.

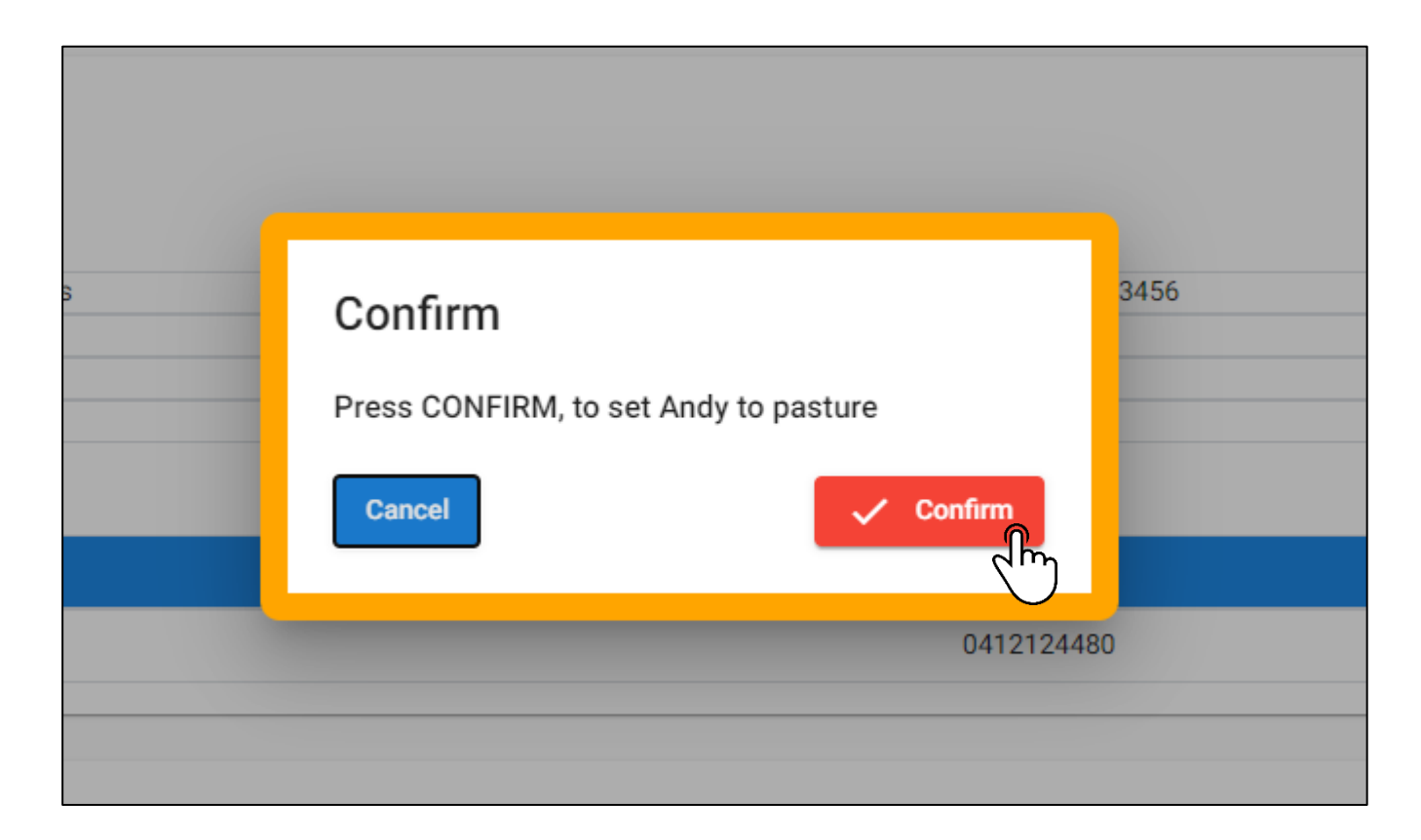

#### Selling a Horse – Step 1: Click the Horse Tab

On the left-hand side, click the 'Horses' tab on the side bar panel.

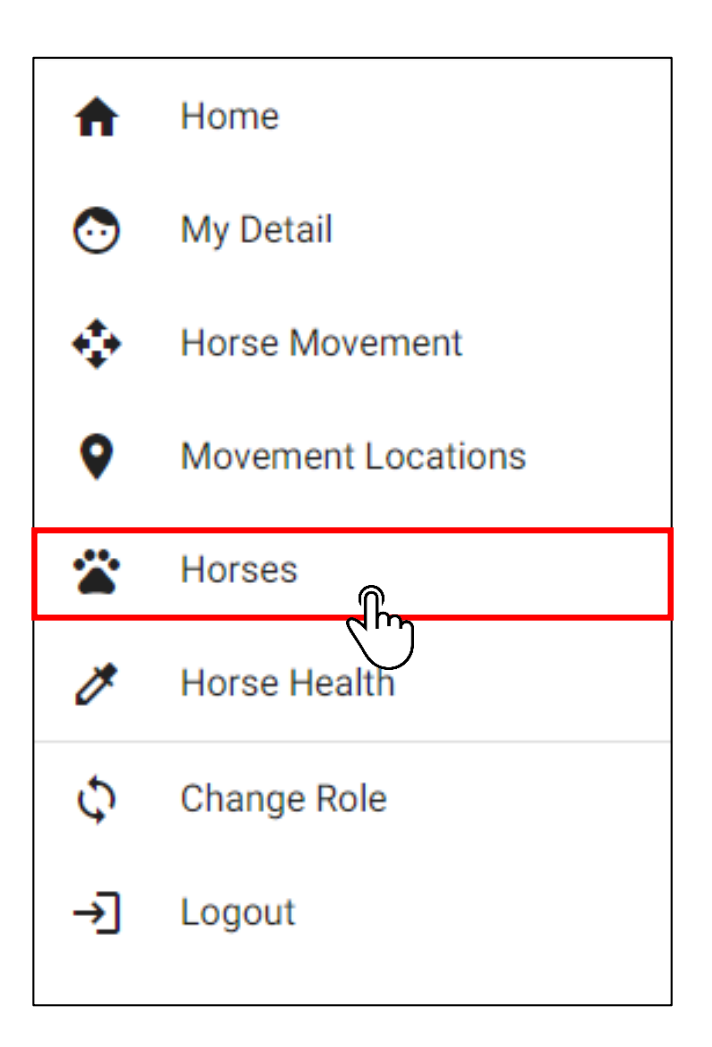

#### Selling a Horse – Step 2: Searching for a Horse

Using the Search Function, Search for the horse (by either horse name, stable name or microchip) that you want to set to sell.

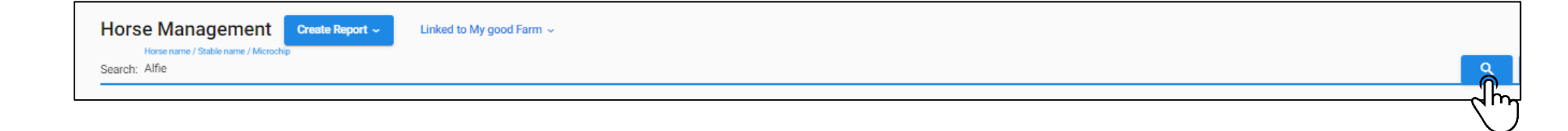

#### **Selling a Horse –** Step 3: Expand the Horses Details

Expand the horses' details using the + button next to their name.

| Horse Management<br>Horse name / Stable name / Mich<br>Search: Alfie      | Create Report ~ Link           | xed to My good Farm 🗸                               |                              |                        |                       |                            | Q + Add Show belo       | ongs to the location 🗸 Move |
|---------------------------------------------------------------------------|--------------------------------|-----------------------------------------------------|------------------------------|------------------------|-----------------------|----------------------------|-------------------------|-----------------------------|
| Current · Pastured ·                                                      | ) Deceased 💮 Sold / In Transfe | er 🔿 All                                            |                              |                        |                       |                            |                         |                             |
| Horse Name <i>≕</i>                                                       | Stable Name≕                   | Microchip≓                                          | Current Location             | On Site                | Black Listed          | Responsible Person         | Vaccination Expire Date |                             |
| Alfie                                                                     | Alfie                          | 985120032729275                                     | My good Farm                 | ON                     | No                    | Des Bowler                 | 05 Feb 2022             |                             |
| ſŋ                                                                        |                                |                                                     |                              |                        |                       |                            | Items per page: 20      | ▼ 1-1of1 < >                |
| Horse Name <i>≕</i>                                                       | Stable Name <del>≓</del>       | Microchip <i>=</i> <sup>−</sup>                     | Current Location             | On Site                | Black Listed          | Responsible Person         | Vaccination Expire Date |                             |
| Alfie                                                                     | Alfie                          | 985120032729275                                     | My good Farm                 | ON                     | No                    | Des Bowler                 | 05 Feb 2022             |                             |
| Horse Detail<br>Reg Name: Alfie<br>Weight: 400                            | Stable Name: Alfie<br>Marks:   | DNA by: DNA ID:<br>Sex: Gelding Horse Entered Date: | <b>Brand:</b><br>29 Jul 2021 | Breed: Australian stoc | k <b>Microchip:</b> 9 | 85120032729275 Colour: Bay | DOB: 01 Jan 2000 Heigi  | Edit Actions ~              |
| Horse Owner<br>Full Legal Name: Des Bowler                                | Is Vet: No                     |                                                     |                              |                        |                       |                            |                         |                             |
| Location Address Type: Resi<br>Address line 1: 8 Picasso Str              | idential Address<br>reet       |                                                     |                              | PIC: NA123456          |                       |                            |                         |                             |
| Address line 2:<br>Postcode: 4152                                         |                                | State:                                              | QLD                          | Suburb:                |                       | Country: AUSTRALIA         |                         |                             |
| Contacts                                                                  |                                |                                                     |                              |                        |                       |                            |                         |                             |
| Email<br>info@initmedia.com.au                                            |                                |                                                     |                              | Phone 0412124480       |                       |                            | Landline                |                             |
| Responsible Person<br>Full Legal Name: Des Bowler                         | Is Vet: No                     |                                                     |                              |                        |                       |                            |                         |                             |
| Primary Address Location Address Type: Resi Address line 1: 8 Picesso Sti | idential Address               |                                                     |                              | PIC: NA123456          |                       |                            |                         |                             |
| Address line 1: a Produsso Str<br>Address line 2:<br>Postcode: 4152       |                                | State: (                                            | QLD                          | Suburb:                |                       | Country: AUSTRALIA         |                         |                             |
| Contacts Email                                                            |                                |                                                     |                              | Phone                  |                       |                            | Landline                |                             |
| info@initmedia.com.au                                                     |                                |                                                     |                              | 0412124480             |                       |                            |                         |                             |

#### Selling a Horse – Step 4: Click Set Sold Status

Click the red 'Actions' button to expand the options then click set to sold status.

| ۲ | Current 🕢 Pastured 🕠 De                            | eceased 🕕 Sold / In Transfer |                         |                                          |                  |                        |                    |                        |                         |                   |                                |          |
|---|----------------------------------------------------|------------------------------|-------------------------|------------------------------------------|------------------|------------------------|--------------------|------------------------|-------------------------|-------------------|--------------------------------|----------|
| н | orse Name=                                         | Stable Name=                 | Microchip =-            |                                          | Current Location | On Site                | Black Listed       | Responsible Person     | Vaccination Expire Date |                   |                                |          |
| A | fie                                                | Alfie                        | 985120032729            | 9275                                     | My good Farm     | ON                     | No                 | Des Bowler             | 05 Feb 2022             | 05 Feb 2022       |                                |          |
|   | Horse Detail<br>Reg Name: Alfie<br>Weight: 400     | Stable Name: Alfie<br>Marks: | DNA by:<br>Sex: Gelding | DNA ID:<br>Horse Entered Date: 29 Jul 20 | Brand:<br>21     | Breed: Australian stoc | k Microchip: 98512 | 0032729275 Colour: Bay | DOB: 01 Jan 2000        | Edi<br>Height: 14 | Actions ~                      |          |
|   | Horse Owner<br>Full Legal Name: Des Bowler         | Is Vet: No                   |                         |                                          |                  |                        |                    |                        |                         |                   | Death Report<br>Set to Pasture | 2        |
|   | Primary Address<br>Location Address Type: Resider  | ntial Address                |                         |                                          |                  | PIC: NA123456          |                    |                        |                         |                   | Set Sold Statu                 | <u>}</u> |
|   | Address line 1: 8 Picasso Stree<br>Address line 2: | t                            |                         |                                          |                  | Suburb:                |                    |                        |                         |                   | 7                              | n l      |
|   | Postcode: 4152<br>Contacts                         |                              |                         | State: QLD                               |                  |                        |                    | Country: AUSTRALIA     |                         |                   |                                | $\sim$   |
|   | Email                                              |                              |                         |                                          |                  | Phone                  |                    |                        | Landline                |                   |                                |          |
|   | info@initmedia.com.au                              |                              |                         |                                          |                  | 0412124480             |                    |                        |                         |                   |                                |          |

#### **Selling a Horse –** Step 5: Finalising Details

Once you're happy with the details included for the horse, click save.

Alternatively, if you want to send the new owner the horse details, click 'include buyers' details' in the bottom left-hand corner.

| < Sold Horse                                                  |                                                          |                                           |                       |                          |                               |          |
|---------------------------------------------------------------|----------------------------------------------------------|-------------------------------------------|-----------------------|--------------------------|-------------------------------|----------|
| Horse Detail                                                  |                                                          |                                           |                       |                          |                               |          |
| Reg Name: Buddy<br>Microchip: 900006000248139<br>Sex: Gelding | Stable Name:<br>Colour: Bay/Brown<br>Horse Entered Date: | <b>DNA by:</b><br><b>DOB:</b> 01 Aug 1994 | DNA ID:<br>Height: 16 | Brand: wp<br>Weight: 500 | Breed: Thoroughbred<br>Marks: |          |
| Sold Horse*                                                   |                                                          |                                           |                       |                          |                               |          |
| Horse transfer record                                         |                                                          |                                           |                       |                          |                               |          |
| Buddy Horse                                                   |                                                          |                                           |                       |                          |                               | Q Search |
| Not found? Click here to register                             |                                                          |                                           |                       |                          |                               |          |
| Des Bowler - 2 Seller                                         |                                                          |                                           |                       |                          |                               | Q Search |
| Not found? Click here to register<br>Date of Sale *           |                                                          |                                           |                       |                          |                               |          |
| 29 Jul 2021                                                   |                                                          |                                           |                       |                          |                               |          |
|                                                               |                                                          |                                           |                       |                          |                               |          |
| Include Buyer's Detail                                        |                                                          |                                           |                       |                          |                               | Save     |
|                                                               |                                                          |                                           |                       |                          |                               | du       |

#### Selling a Horse – Step 6: Adding Buyers Details

You can use the search function to search for the person to transfer the horses' details to. Select the person using the select function and once finalised, click save.

| 1     |
|-------|
| 1     |
| 1     |
|       |
|       |
| ted s |
| 21    |
|       |
|       |
|       |
| 21    |

Additionally, you can click the tix box down the bottom of the page to send the horses movement details with the horse.

#### Selling a Horse – Step 7: Dashboard Notification

The horse will sit in transfer on the seller's dashboard until it has been approved by the purchaser.

If the seller wants to cancel the transfer, they can simply click the red x button.

| My Dashboard       |                |             |   |
|--------------------|----------------|-------------|---|
| Horses in Transfer |                |             |   |
| Horse              | Transfer From  | Transfer To |   |
| Buddy              | Des Bowler - 2 | John Smith  | × |
|                    |                |             |   |

#### Selling a Horse – Step 8: Buyers Email Notification

Once the transfer request has been sent, the new owner will receive an email with a link where they will be prompted to login and accept or decline the horses' details.

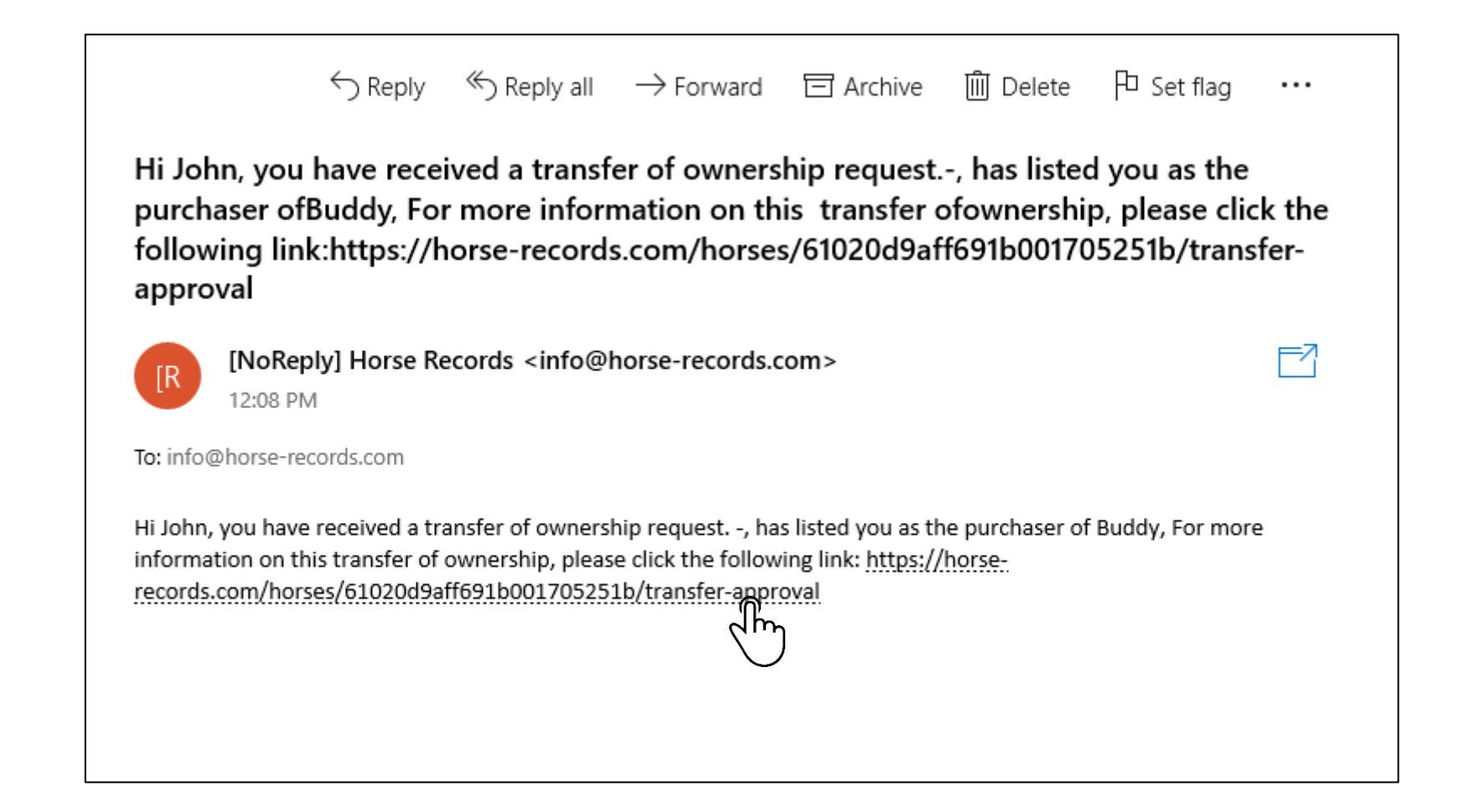

#### Selling a Horse – Step 9: Buyer Confirmation

Once the purchaser has confirmed the horses' details are correct, the new owner can press the accept button.

| Horse Detail                                                                                                    |                            |                                                               |                                                             |                                                              |                                                                                    |                                                                         |                                                                                                    |  |
|----------------------------------------------------------------------------------------------------|----------------------------|---------------------------------------------------------------|-------------------------------------------------------------|--------------------------------------------------------------|------------------------------------------------------------------------------------|-------------------------------------------------------------------------|----------------------------------------------------------------------------------------------------|--|
| Horse Owner                                                                                                    |                            |                                                               |                                                             |                                                              |                                                                                    |                                                                         |                                                                                                    |  |
| Full Legal Name: Des Bowler                                                                                                    | r Is Vet: No               |                                                               |                                                             |                                                              |                                                                                    |                                                                         |                                                                                                    |  |
| Primary Address                                                                                                    |                            |                                                               |                                                             |                                                              |                                                                                    |                                                                         |                                                                                                    |  |
| Location Address Type: Resid                                                                                                    | idential Address           |                                                               |                                                             |                                                              | PIC: NA123456                                                                      |                                                                         |                                                                                                    |  |
| Address line 1: 8 Picasso Str                                                                                                    | reet                       |                                                               |                                                             |                                                              |                                                                                    |                                                                         |                                                                                                    |  |
| Address line 2:<br>Postoode: 4152                                                                                                    |                            |                                                               | State: 0LD                                                  |                                                              | Suburb:                                                                            | Country: AUSTRALIA                                                      |                                                                                                    |  |
| Postcode. 4132                                                                                                    |                            |                                                               | State. QLD                                                  |                                                              |                                                                                    | County, AUSTRALIA                                                       |                                                                                                    |  |
| Contacts                                                                                                    |                            |                                                               |                                                             |                                                              |                                                                                    |                                                                         |                                                                                                    |  |
| Email                                                                                                    |                            |                                                               |                                                             | P                                                            | hone                                                                               |                                                                         | Landline                                                                                                    |  |
| info@initmedia.com.au                                                                                                    |                            |                                                               |                                                             | 04                                                           | 412124480                                                                          |                                                                         |                                                                                                    |  |
|                                                                                                    |                            |                                                               |                                                             |                                                              |                                                                                    |                                                                         |                                                                                                    |  |
| Descent like Desc                                                                                                    |                            |                                                               |                                                             |                                                              |                                                                                    |                                                                         |                                                                                                    |  |
| Responsible Person                                                                                                    | In Materia                 |                                                               |                                                             |                                                              |                                                                                    |                                                                         |                                                                                                    |  |
| Fuillegai Name, Des Dowier is ver, NO                                                                                                    |                            |                                                               |                                                             |                                                              |                                                                                    |                                                                         |                                                                                                    |  |
| Primary Address                                                                                                    |                            |                                                               |                                                             |                                                              |                                                                                    |                                                                         |                                                                                                    |  |
| Location Address Type: Resid                                                                                                    | idential Address           |                                                               |                                                             |                                                              | PIC: NA123456                                                                      |                                                                         |                                                                                                    |  |
| Address line 1: 8 Picasso Stre                                                                                                    | reet                       |                                                               |                                                             |                                                              | Suburb                                                                             |                                                                         |                                                                                                    |  |
| Postcode: 4152                                                                                                    |                            |                                                               | State: QLD                                                  |                                                              | Suburb.                                                                            | Country: AUSTRALIA                                                      |                                                                                                    |  |
| Oristante                                                                                                    | ostcode: 4152              |                                                               |                                                             |                                                              |                                                                                    |                                                                         |                                                                                                    |  |
| Contacts                                                                                                    | ostode: 4152               |                                                               |                                                             |                                                              |                                                                                    |                                                                         |                                                                                                    |  |
|                                                                                                    |                            |                                                               |                                                             |                                                              |                                                                                    |                                                                         |                                                                                                    |  |
| Email                                                                                                    |                            |                                                               |                                                             | P                                                            | hone                                                                               |                                                                         | Landline                                                                                                    |  |
| Email<br>info@initmedia.com.au                                                                                                    |                            |                                                               |                                                             | P<br>04                                                      | hone<br>412124480                                                                  |                                                                         | Landline                                                                                                    |  |
| Emeil<br>info@initmedia.com.au                                                                                                    |                            |                                                               |                                                             | P<br>04                                                      | hone<br>412124480                                                                  |                                                                         | Landine                                                                                                    |  |
| Email<br>Info@initmedia.com.au<br>Vaccinations                                                                                                    |                            |                                                               |                                                             | <b>P</b><br>0-                                               | hone<br>412124480                                                                  |                                                                         | Landine                                                                                                    |  |
| Email<br>info@initmedia.com.au<br>Vaccinations<br>Horse Name                                                                                                    | Date                       | Expiry date                                                   | Follow up date                                              | P<br>0:<br>Type                                              | hone<br>412124480<br>Detail                                                        | Batch number                                                            | Landline<br>Vaccinated by                                                                                                    |  |
| Email<br>info@initmedia.com.au<br>Vaccinations<br>Horse Name                                                                                                    | Dete<br>15 Apr 2021        | Expliny data<br>19 May 2022                                   | Follow up date<br>14 Apr 2022                               | P<br>OJ<br>Type<br>Hendra                                    | hone<br>412124480<br>Detail<br>Annual Booster                                      | Batch number<br>abc123                                                  | Landline<br>Vaccinated by<br>606ff832f2f40f3348a2627a                                                                                                    |  |
| Email<br>info@initmedia.com.au<br>Vaccinations<br>Horse Name                                                                                                    | <b>Dete</b><br>15 Apr 2021 | Expiry date<br>19 May 2022                                    | Follow up date<br>14 Apr 2022                               | Pi<br>Ou<br>Type<br>Hendra                                   | hone<br>412124480<br>Detail<br>Annual Booster                                      | Batch number<br>abc123                                                  | Landline<br>Vaccinated by<br>606ff832f2f40f3348a2627a                                                                                                    |  |
| Email<br>info@initmedia.com.au<br>Vaccinations<br>Horse Name                                                                                                    | <b>Dete</b><br>15 Apr 2021 | Expiry date<br>19 May 2022                                    | Follow up date<br>14 Apr 2022                               | Pi<br>Du<br>Type<br>Hendra                                   | hone<br>412124480<br>Detail<br>Annual Booster                                      | Batch number<br>abc123                                                  | Landline<br>Vaccinated by<br>606ff832f2f40f3348a2627a                                                                                                    |  |
| Email<br>Info@Initmedia.com.au<br>Vaccinations<br>Horse Name<br>Horse rider assessments<br>Horse Name                                                                                                    | <b>Dete</b><br>15 Apr 2021 | Expiry date<br>19 May 2022<br>Rider Name                      | Follow up date<br>14 Apr 2022<br>Assessment Date            | Pi<br>Du<br>Type<br>Hendra                                   | hone<br>412124480<br>Detail<br>Annual Booster                                      | Batch number<br>abc123                                                  | Landline<br>Vaccinated by<br>606ff832f2f40f3348a2627a                                                                                                    |  |
| Email<br>Info@Initmedia.com.au<br>Vaccinations<br>Horse Name<br>Horse rider assessments<br>Horse Name                                                                                                    | Dete<br>15 Apr 2021        | Explity date<br>19 May 2022<br>Rider Name                     | Follow up date<br>14 Apr 2022<br>Assessment Date            | P<br>Ou<br>Type<br>Hendra<br>No Data A                       | hone<br>412124480<br>Detail<br>Annual Booster<br>vallable                          | Batch number<br>abc123<br>hod Re-asses                                  | Landline Vaccinated by 606ff832f2f40f3348a2627a ement Date                                                                                                    |  |
| Email<br>info@initmedia.com.au<br>Vaccinations<br>Horse Name<br>Horse rider assessments<br>Horse Name                                                                                                    | <b>Dete</b><br>15 Apr 2021 | Explity data<br>19 May 2022<br>Pilder Name                    | Follow up date<br>14 Apr 2022<br>Assessment Date            | P<br>Co<br>Type<br>Hendra<br>No Data A                       | hone<br>412124480<br>Detail<br>Annual Booster<br>vailable                          | Batch number<br>abc123<br>hod Re-asses                                  | Landline Vaccinated by 606ff832f2f40f3348a2627a ement Date                                                                                                    |  |
| Email<br>info@initmedia.com.au<br>Vaccinations<br>Horse Name<br>Horse rider assessments<br>Horse Name<br>Authorised Locations                                                                            | <b>Dete</b><br>15 Apr 2021 | Expiry date<br>19 May 2022<br>Föder Name                      | Follow up date<br>14 Apr 2022<br>Assessment Date            | P<br>O:<br>Type<br>Hendra<br>No Data A                       | hone<br>412124480<br>Detail<br>Annual Booster<br>vailable                          | Betch number<br>abc123<br>hod Ro-asses                                  | Lendline Vaccinated by 606ff832f2f40f3348a2627a ament Date                                                                                                    |  |
| Email<br>info@initmedia.com.au<br>Vaccinations<br>Horse Name<br>Horse Name<br>Authorised Locations<br>Location Name                                                                                      | <b>Dete</b><br>15 Apr 2021 | Expiry date 19 May 2022 Rider Name PIC                        | Follow up date<br>14 Apr 2022<br>Assessment Date            | P<br>O<br>Type<br>Hendra<br>No Data A<br>Locatio             | hone<br>412124480<br>Detail<br>Annual Booster<br>valiable                          | Betch number<br>abc123<br>hod Re-asses                                  | Landline Landline Vaccinated by 606ff832f2f40f3348a2627a ament Date stoode                                                                                                    |  |
| Email<br>info@initmedia.com.au<br>Vaccinations<br>Horse Name<br>Horse Name<br>Authorised Locations<br>Location Name<br>My good Farm                                                                      | Dete<br>15 Apr 2021        | Expiry date 19 May 2022 Rider Name PIC NA12342                | Follow up date<br>14 Apr 2022<br>Assessment Date            | P<br>O<br>Type<br>Hendra<br>No Data A<br>Locatio<br>FEEDLO   | hone<br>412124480<br>Detail<br>Annual Booster<br>valiable<br>n Type<br>T           | Betch number<br>abc123<br>food Re-asses<br>Pe<br>41                     | Landline Landline Lan |  |
| Email<br>info@initmedia.com.au<br>Vaccinations<br>Horse Name<br>Horse Name<br>Authorised Locations<br>Location Name<br>My good Farm                                                                      | Dete<br>15 Apr 2021        | Expiry date 19 May 2022 Rider Name PIC NA12343                | Follow up date<br>14 Apr 2022<br>Assessment Date            | P<br>C<br>Type<br>Hendra<br>No Data A<br>Location<br>FEEDLO  | hone<br>412124480<br>Detail<br>Annual Booster<br>vailable<br>n Type<br>T           | Betch number<br>abc123<br>food Re-assee<br>PC<br>41                     | Landline Landline Lan |  |
| Email<br>Info@initmedia.com.au<br>Vaccinations<br>Horse Name<br>Horse nider assessments<br>Horse Name<br>Authorised Locations<br>Location Name<br>My good Farm<br>Horse movements                        | Dete<br>15 Apr 2021        | Expiry date 19 May 2022 Rider Name PIC NA1234                 | Follow up date<br>14 Apr 2022<br>Assessment Date            | P<br>C<br>Type<br>Hendra<br>No Data A<br>Location<br>FEEDLO  | hone<br>412124480<br>Detail<br>Annual Booster<br>vailable<br>n Type<br>T           | Betch number<br>abc123<br>hod Re-assec<br>Pc<br>41                      | Landline Landline Lan |  |
| Email<br>info@initmedia.com.au<br>Vaccinations<br>Horse Name<br>Horse Name<br>Authorised Locations<br>Location Name<br>My good Farm<br>Horse movements<br>Horse Name                                     | Deto<br>15 Apr 2021        | Expiry date 19 May 2022 Rider Name PIC NA1234 able Name       | Follow up date 14 Apr 2022 Assessment Date 56 From Location | P<br>C<br>Type<br>Hendra<br>No Data A<br>Location<br>FEEDLO  | hone 412124480  Detail Annual Booster vailable n Type T                            | Betch number<br>abc123<br>hod Re-asses<br>Pc<br>41<br>Expects           | Landline Landline Lan |  |
| Email<br>info@initmedia.com.au<br>Vaccinations<br>Horse Name<br>Horse nider assessments<br>Horse Name<br>Authorised Locations<br>Location Name<br>My good Farm<br>Horse movements<br>Horse Name<br>Buddy | Deto<br>15 Apr 2021        | Expiry date 19 May 2022 Rider Name PIC NA1234                 | Follow up date 14 Apr 2022 Assessment Date 56 From Location | Pi<br>O<br>Type<br>Hendra<br>No Data A<br>Location<br>FEEDLO | hone 412124480  Detail Annual Booster  vailable  T T To Location Yambinya          | Betch number<br>abc123<br>hod Re asses<br>Pe<br>41<br>Expects<br>03 Feb | Landline Landline Lan |  |
| Email<br>info@initmedia.com.au<br>Vaccinations<br>Horse Name<br>Horse rider assessments<br>Horse Name<br>Authorised Locations<br>Location Name<br>My good Farm<br>Horse Name<br>Buddy                    | Dete<br>15 Apr 2021        | Explity date 19 May 2022  Filder Name  PIC NA1234: sable Name | Follow up date 14 Apr 2022 Assessment Date 56 From Location | P<br>O<br>Type<br>Hendra<br>No Data A<br>Locatio<br>FEEDLO   | hone 412124480  Detail Annual Booster  vailable  T T To Location Yambinya  Decline | Betch number<br>abc123<br>hod Ro-asses<br>Pe<br>41<br>Expect<br>03 Feb  | Lundline Lundline Lun |  |

V

#### Creating a Death Report – Step 1: Click the Horse Tab

On the left-hand side, click the 'Horses' tab on the side bar panel.

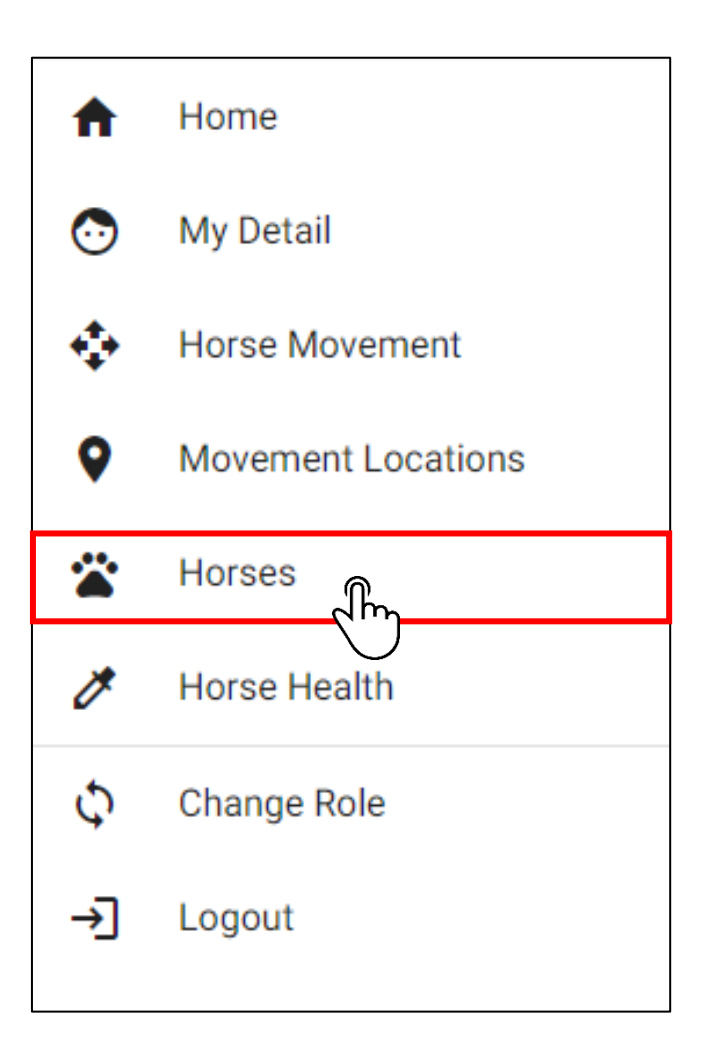

#### Creating a Death Report – Step 2: Search for the Horse

Using the Search Function, Search for the horse (by either horse name, stable name or microchip) that you want to create a death report for.

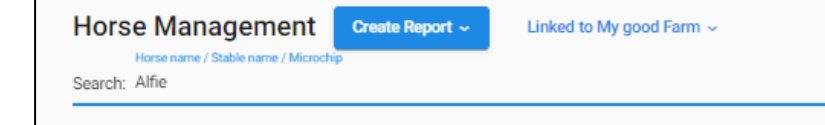

Q

#### **Creating a Death Report –** Step 3: Expand the Horses Details

Expand the horses' details using the + button next to their name.

| Horse Managen<br>Hose name / Stable nar<br>Search: Alfie | Create Report  Linked Create Report Linked Create Report Linked Create Report Linked | to My good Farm ~<br>All |                  |         |              |                    | Q + Add Show belong     | s to the location V Move |
|----------------------------------------------------------|--------------------------------------------------------------------------------------|--------------------------|------------------|---------|--------------|--------------------|-------------------------|--------------------------|
| Horse Name=                                              | Stable Name=                                                                         | Microchip <del></del>    | Current Location | On Site | Black Listed | Responsible Person | Vaccination Expire Date |                          |
| Alfie                                                    | Alfie                                                                                | 985120032729275          | My good Farm     | ON      | No           | Des Bowler         | 05 Feb 2022             |                          |
|                                                          |                                                                                      |                          |                  |         |              |                    | Items per page: 20 👻    | • 1-1 of 1 < >           |

| Horse Name=                                                                                                    | Stable Name≕                       | Microchip≓              |                                           | Current Location | On Site                  | Black Listed           | Responsible Person        | Vaccination Expire Date | 0                            |
|----------------------------------------------------------------------------------------------------|------------------------------------|-------------------------|-------------------------------------------|------------------|--------------------------|------------------------|---------------------------|-------------------------|------------------------------|
| Alfie                                                                                                    | Alfie                              | 98512003272             | 9275                                      | My good Farm     | ON                       | No                     | Des Bowler                | 05 Feb 2022             |                              |
| Horse Detail<br>Reg Name: Alfie<br>Weight: 400                                                                                                    | Stable Name: Alfie<br>Marks:       | DNA by:<br>Sex: Gelding | DNA ID:<br>Horse Entered Date: 29 Jul 20; | Brand:<br>21     | Breed: Australian stock  | k <b>Microchip:</b> 98 | 5120032729275 Colour: Bay | DOB: 01 Jan 2000        | Edit Actions ~<br>Height: 14 |
| Horse Owner<br>Full Legal Name: Des Bowler<br>Primary Address<br>Location Address Type: Resid<br>Address line 1: 8 Picasso Stre<br>Address line 2:<br>Postcode: 4152 | Is Vet: No<br>ential Address<br>et |                         | State: QLD                                |                  | PIC: NA123456<br>Suburb: |                        | Country: AUSTRALIA        |                         |                              |
| Email                                                                                                    | Contacts<br>Email                  |                         |                                           |                  | Phone                    |                        |                           | Landline                |                              |
| info@initmedia.com.au                                                                                                    |                                    |                         |                                           |                  | 0412124480               |                        |                           |                         |                              |
| Responsible Person<br>Full Legal Name: Des Bowler Is Vet: No<br>Primary Address<br>Location Address Type: Residential Address<br>Address line 1: 8 Picasso Street    |                                    |                         |                                           |                  | PIC: NA123456            |                        |                           |                         |                              |
| Address line 1: 8 Picasso Stre                                                                                                    | et                                 |                         |                                           |                  | Cuburght                 |                        |                           |                         |                              |
| Address line 1: 8 Picasso Stre<br>Address line 2:<br>Postcode: 4152                                                                                                  | et                                 |                         | State: QLD                                |                  | Suburb:                  |                        | Country: AUSTRALIA        |                         |                              |
| Address line 1: 8 Picasso Stre<br>Address line 2:<br>Postcode: 4152<br>Contacts                                                                                      |                                    |                         | State: QLD                                |                  | Suburb:                  |                        | Country: AUSTRALIA        |                         |                              |
| Address line 1:8 Picasso Stre<br>Address line 2:<br>Postcode: 4152<br>Contacts<br>Email                                                                              | er.                                |                         | State: QLD                                |                  | Suburb:<br>Phone         |                        | Country: AUSTRALIA        | Landline                |                              |

#### Creating a Death Report – Step 4: Click Death Report

Click the red 'Actions' button to expand the options then click death report.

| ( | Current      Pastured      D                                  | eceased 📀 Sold / In Transfe                                             | r 🕟 All                 |                                           |                  |                         |                   |                              |                                     |  |                             |   |
|---|---------------------------------------------------------------|-------------------------------------------------------------------------|-------------------------|-------------------------------------------|------------------|-------------------------|-------------------|------------------------------|-------------------------------------|--|-----------------------------|---|
|   | Horse Name <i>≕</i>                                           | Stable Name=                                                            | Microchip=              |                                           | Current Location | On Site                 | Black Listed      | Responsible Person           | Vaccination Expire Date             |  |                             |   |
|   | Alfie                                                         | Alfie                                                                   | 9851200327292           | 275                                       | My good Farm     | ON                      | No                | Des Bowler                   | 05 Feb 2022                         |  |                             |   |
|   | Horse Detail<br>Reg Name: Alfie<br>Weight: 400                | Stable Name: Alfie<br>Marks:                                            | DNA by:<br>Sex: Gelding | DNA ID:<br>Horse Entered Date: 29 Jul 202 | Brand:<br>21     | Breed: Australian stock | Microchip: 98512( | 032729275 <b>Colour:</b> Bay | Edit<br>DOB: 01 Jan 2000 Height: 14 |  | Actions ~                   | 1 |
|   | Horse Owner<br>Full Legal Name: Des Bowler<br>Primary Address | Horse Owner<br>uil Legal Name: Des Bowler Is Vet: No<br>Primary Address |                         |                                           |                  |                         |                   |                              |                                     |  | Death Report Set to Pasture | 1 |
|   | Location Address Type: Reside                                 | ential Address                                                          |                         |                                           |                  | PIC: NA123456           |                   |                              |                                     |  |                             |   |
|   | Address line 1: 8 Picasso Stree<br>Address line 2:            | Address line 1: 8 Picasso Street Address line 2:                        |                         |                                           |                  | Suburb:                 |                   |                              |                                     |  |                             |   |
|   | Postcode: 4152                                                |                                                                         |                         | State: QLD                                |                  |                         |                   | Country: AUSTRALIA           |                                     |  |                             |   |
|   | Contacts                                                      |                                                                         |                         |                                           |                  |                         |                   |                              |                                     |  |                             |   |
|   | Email                                                         |                                                                         |                         |                                           |                  | Phone                   |                   |                              | Landline                            |  |                             |   |
|   | info@initmedia.com.au                                         |                                                                         |                         |                                           |                  | 0412124480              |                   |                              |                                     |  |                             |   |
|   | L                                                             |                                                                         |                         |                                           |                  |                         |                   |                              |                                     |  |                             | 1 |

#### Creating a Death Report – Step 5: Enter Details

Enter the details, cause of death and then click save.

| < Death Report                    |                                 |                                |         |        |                |              |                          |               |                  |         |         |          |
|-----------------------------------|---------------------------------|--------------------------------|---------|--------|----------------|--------------|--------------------------|---------------|------------------|---------|---------|----------|
| Horse Detail                      |                                 |                                |         |        |                |              |                          |               |                  |         |         |          |
| Reg Name:Alfie<br>Marks:          | Stable Name:Alfie<br>Sex: Mares | DNA by:<br>Horse Entered Date: | DNA ID: | Brand: | Breed: Quarter | м            | crochip: 953010004987099 | 9 Colour: Bay | DOB: 01 Aug 1996 | Height: | Weight: |          |
| Death Report                      |                                 |                                |         |        |                |              |                          |               |                  |         |         |          |
| Des Bowler - 2 Perso              | n Reporting                     |                                |         |        |                |              |                          |               |                  |         |         | Q Search |
| Not found? Click here to register |                                 |                                |         |        |                | Death Time t |                          |               |                  |         |         |          |
| 29 Jul 2021                       |                                 |                                |         |        |                | 13:17        |                          |               |                  |         |         |          |
| Horse Death Date                  |                                 |                                |         |        |                |              |                          |               |                  |         |         |          |
| Cause of Death *                  |                                 |                                |         |        |                |              |                          |               |                  |         |         |          |
| Age                               |                                 |                                |         |        |                |              |                          |               |                  |         |         |          |
|                                   |                                 |                                |         |        |                |              |                          |               |                  |         |         |          |
| Detail                            |                                 |                                |         |        |                |              |                          |               |                  |         |         | ,        |
|                                   |                                 |                                |         |        |                |              |                          |               |                  |         |         | //       |
|                                   |                                 |                                |         |        |                |              |                          |               |                  |         |         |          |
|                                   |                                 |                                |         |        |                |              |                          |               |                  |         |         | Save     |
|                                   |                                 |                                |         |        |                |              |                          |               |                  |         |         | <u> </u> |

#### **Changing between locations –** Step 1: Click the Change Role Tab

On the left-hand side, click the 'Change Role' tab on the side bar panel.

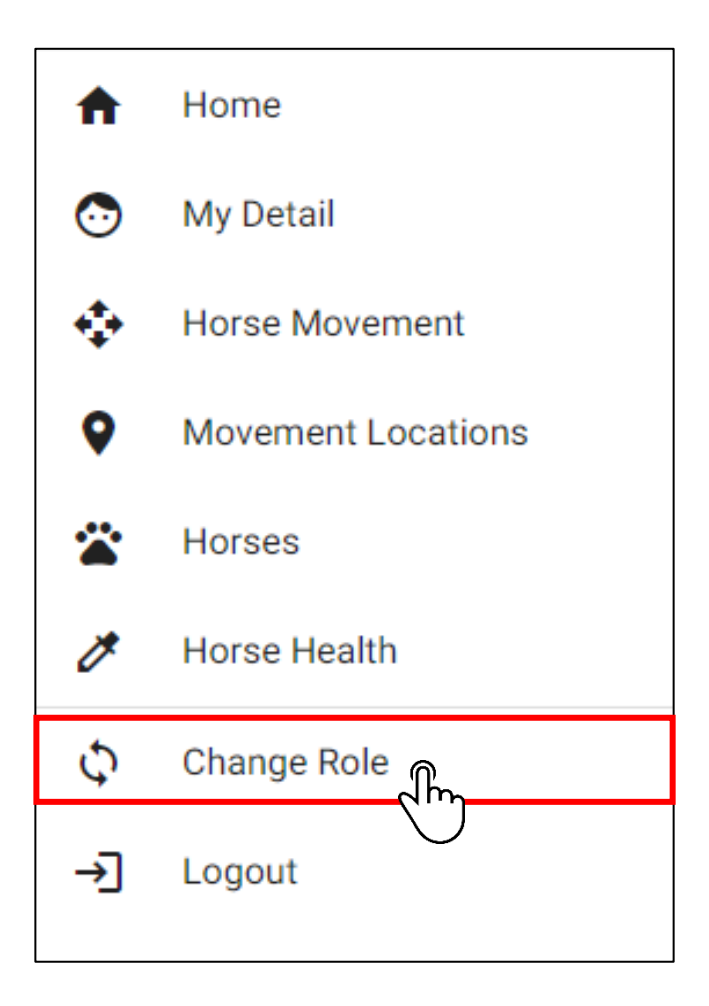

#### **Changing between locations –** Changing and Setting Locations as Default

A menu will appear which will allow you to choose between the location and your role at the specific location

You can switch between roles and set a certain role as your default when you login.

Once you tick the 'set as default location and role' button, click the 'switch' button to finalise the change. This means when you login, this will be the location that you will login to automatically.

|      |                                  | ۳P |
|------|----------------------------------|----|
| Role |                                  |    |
|      | Set as default location and role | dh |

| Green Feedlot                    | - |
|----------------------------------|---|
| areanteculor                     |   |
| Role                             |   |
| Feedlot Admin                    | * |
| Set as default location and role | 2 |
| Ouderh                           |   |
| SWILLI                           |   |
|                                  |   |
|                                  |   |
|                                  |   |
| Location<br>Green Feedlot        | • |
| Location<br>Green Feedlot        | ÷ |

### Adding a Health Record (Shoeing, Dentistry, Worming) – Step 1: Click the Horse Health Tab

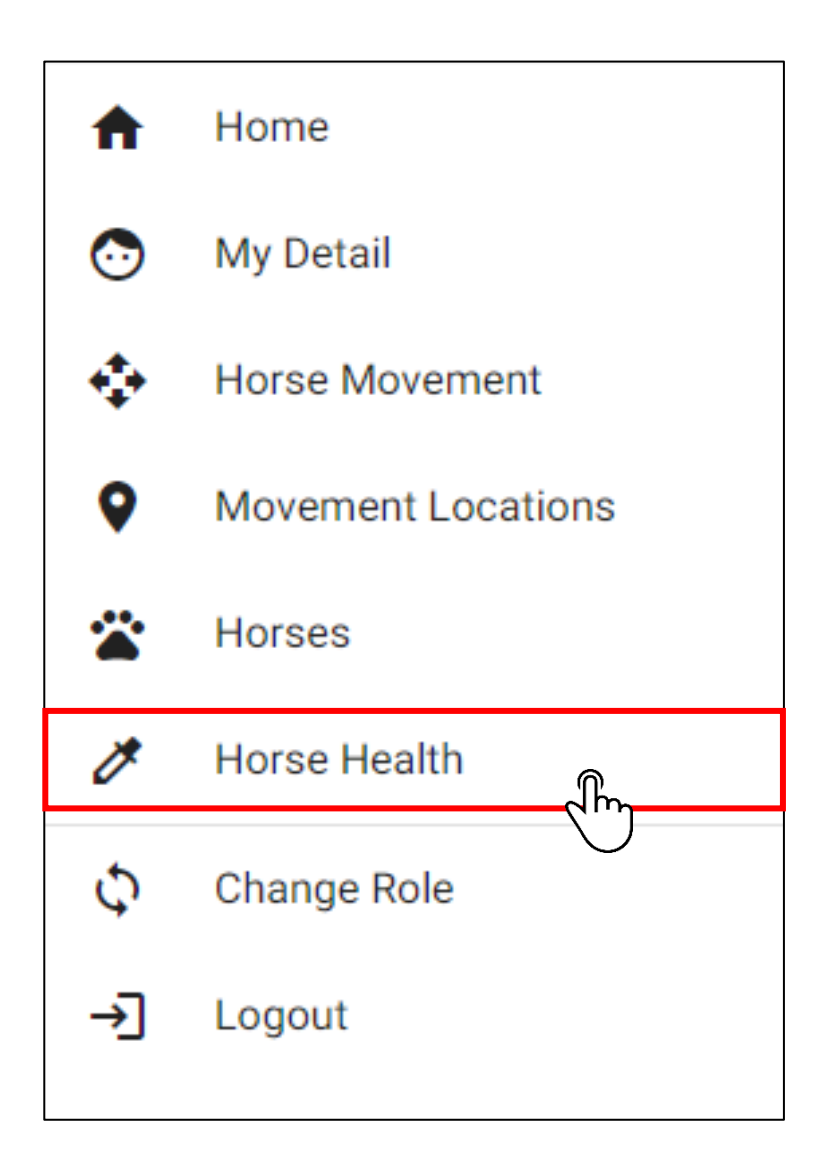

#### Adding a Health Record (Shoeing, Dentistry, Worming) - Step 2: Click Add

In the top right-hand corner, click the add record button.

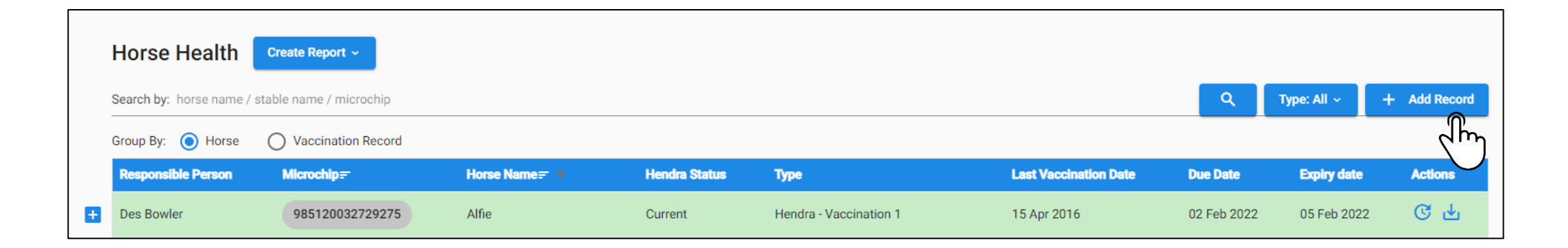

# Adding a Health Record (Shoeing, Dentistry, Worming) -

#### Step 3: Add the Horse

Search for the horse you want to add the health record to by using the search function. You can search the horse by name, stable name or microchip.

Once found, click the select button to lock it into place.

| < Edit Vaccination                |             |                 |             |          |
|-----------------------------------|-------------|-----------------|-------------|----------|
| Vaccination*                      |             |                 |             |          |
| Horse *<br>Alfie                  |             |                 |             | Q Search |
| Not found? Click here to register |             |                 |             |          |
| Reg Name                          | Stable Name | Microchip       | Blacklisted | Select   |
| Alfie                             | Alfie       | 985120032729275 |             |          |

| < Edit Vaccination                | I           |                 |             |           |
|-----------------------------------|-------------|-----------------|-------------|-----------|
| Vaccination*                      |             |                 |             |           |
| Alfie Horse                       |             |                 |             | Q, Search |
| Not found? Click here to register |             |                 |             |           |
| Reg Name                          | Stable Name | Microchip       | Blacklisted | Select    |
| Alfie                             | Alfie       | 985120032729275 |             | 0         |
|                                   |             |                 |             |           |

## Adding a Health Record (Shoeing, Dentistry, Worming) -

#### Step 4: Enter the details

Enter the details for the vaccination of which you're entering.

**NOTE:** The due date and batch expiry date are pre-set (meaning they cannot be edited). To manually edit the dates, click enable manual entry and you will be able to manually change the date.

| Vaccination*                           |                          |                 |                                                                  |           |
|----------------------------------------|--------------------------|-----------------|------------------------------------------------------------------|-----------|
| Alfie Horse                            |                          |                 |                                                                  | Q, Search |
| Not found? Click here to register      |                          |                 |                                                                  |           |
| Reg Name                               | Stable Name              | Microchip       | Blacklisted                                                      | Select    |
| Alfie                                  | Alfie                    | 985120032729275 |                                                                  | ۲         |
|                                        |                          |                 |                                                                  |           |
| acc Date *                             |                          |                 | Due Date                                                         |           |
| 6 Aug 2021                             |                          |                 | 06 Sep 2021                                                      |           |
| he date of the Vaccination of the h    | orse                     |                 | The follow up date for the vaccination of the horse              |           |
|                                        |                          |                 | Batch Expiry Date                                                |           |
| Satch                                  |                          |                 | 27 Sep 2021                                                      |           |
| he batch code of the vaccine being     | given to the horse       |                 | The batch code expiry date of the vaccination given to the horse |           |
| accine Type                            |                          | -               |                                                                  |           |
| shoeing                                |                          | · · ·           |                                                                  |           |
| i në type or vaccinë given to the nor: | se                       |                 |                                                                  |           |
|                                        |                          |                 | Completed by external (eg Vet)                                   |           |
| Completed by internal (eg V            | /et)                     | <b>.</b>        | The Mobile Farrer                                                |           |
| eterinarian that completed the vacu    | cination - Internal code |                 | Name of an external Veterinarian that completed the vaccination. |           |
| aid by                                 |                          |                 |                                                                  |           |
| and by                                 | _                        |                 |                                                                  |           |

# Adding a Health Record (Shoeing, Dentistry, Worming) -

#### Step 5: Press Save

After you have finalised the details of the vaccination, click save and download, save and email or save to finalise the form.

| and a straight a set                   |                        |                 |                                                                  |                              |
|----------------------------------------|------------------------|-----------------|------------------------------------------------------------------|------------------------------|
| accination*                            |                        |                 |                                                                  |                              |
| Alfie Horse                            |                        |                 |                                                                  | Q, Search                    |
| ot found? Click here to register       |                        |                 |                                                                  |                              |
| Reg Name                               | Stable Name            | Microchip       | Blacklisted                                                      | Select                       |
| Alfie                                  | Alfie                  | 985120032729275 |                                                                  | ۲                            |
|                                        |                        |                 |                                                                  |                              |
| acc Date *                             |                        |                 | Due Date                                                         |                              |
| 6 Aug 2021                             |                        |                 | 06 Sep 2021                                                      |                              |
| he date of the Vaccination of the hors | se                     |                 | The follow up date for the vaccination of the horse              |                              |
|                                        |                        |                 | Batch Expiry Date                                                |                              |
| atch                                   |                        |                 | 27 Sep 2021                                                      |                              |
| he batch code of the vaccine being g   | iven to the horse      |                 | The batch code expiry date of the vaccination given to the horse |                              |
| accine Type                            |                        |                 |                                                                  |                              |
| hoeing                                 |                        | •               |                                                                  |                              |
| he type of Vaccine given to the horse  | 2                      |                 |                                                                  |                              |
|                                        |                        |                 | Completed by external (eg Vet)                                   |                              |
| ompleted by internal (eg Ve            | et)                    | *               | The Mobile Farrer                                                |                              |
| eterinarian that completed the vaccin  | nation - Internal code |                 | Name of an external Veterinarian that completed the vaccination. |                              |
| aid by                                 |                        |                 |                                                                  |                              |
| es Bowler                              | • •                    |                 |                                                                  |                              |
| ] Enable Date Manuel Entry             | у                      |                 | 🚽 Save & Download PDF                                            | Save & Email Record 🛛 🗸 Save |

# Adding a Health Record (Shoeing, Dentistry, Worming) –

#### Step 6: Emailing the Vaccination.

You can Email the report by clicking the email group you want it sent it to. This can be done by the tick box next to the group.

Alternatively, you can type an email in the text field.

Once typed press enter.

The email address will then lock into place. Then click confirm.

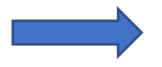

| Email Group Name                                                                                     | Description                                | Location                        | Actions |
|----------------------------------------------------------------------------------------------------|--------------------------------------------|---------------------------------|---------|
| Admin Staff                                                                                          | Admin Staff                                | My good Farm                    |         |
| Close                                                                                                |                                            |                                 | Jim     |
|                                                                                                    |                                            |                                 |         |
| Emails<br>lease enter emails (split by com<br>bhnsmith@gmail.com                                     | na or enter)                               |                                 |         |
| Emails<br>lease enter emails (split by com<br>ohnsmith@gmail.com<br>Email Group Name                 | na or enter)<br>Description                | Location                        | Actions |
| Emails<br>Nease enter emails (split by comi<br>ohnsmith@gmail.com<br>Email Group Name<br>Admin Staff | na or enter)<br>Description<br>Admin Staff | <b>Location</b><br>My good Farm | Actions |

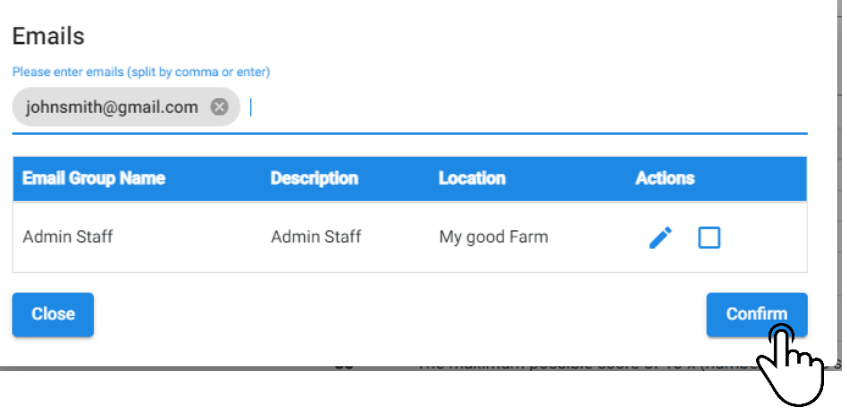

Page **45** of **45**